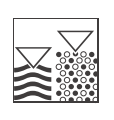

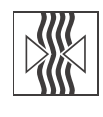

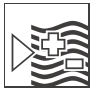

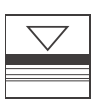

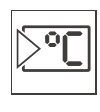

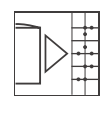

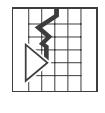

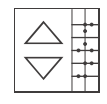

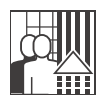

# *MyPro CLM 431 / CLD 431 PROFIBUS-PA* Two-wire transmitter for the conductive conductivity and resistance measurement with field communication

**Operating Instructions** 

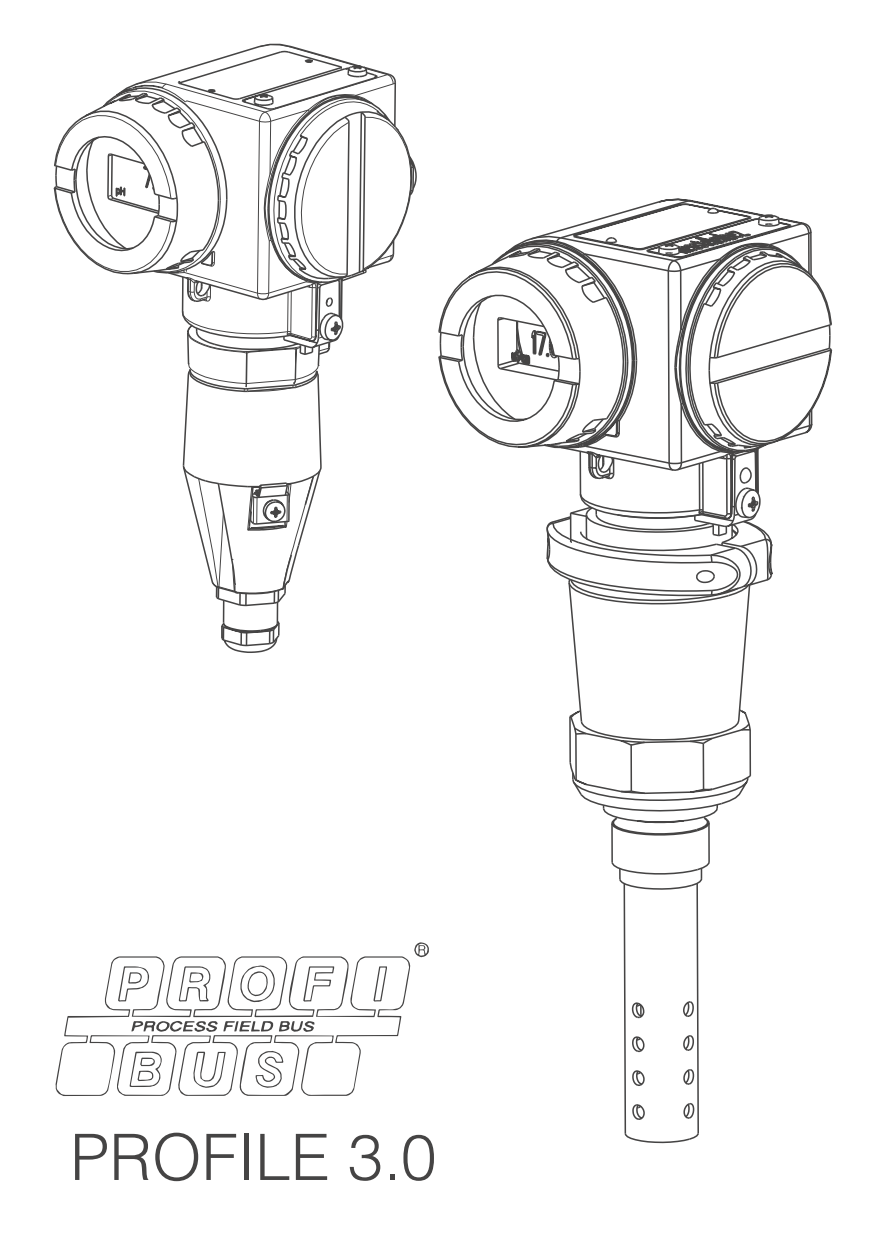

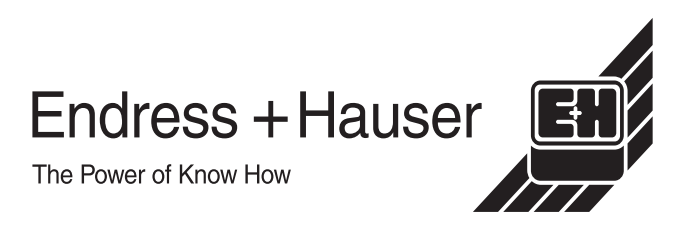

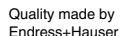

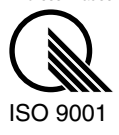

# **Table of contents**

| 1                                             | Safety instructions 4                                                                                                    |
|-----------------------------------------------|----------------------------------------------------------------------------------------------------|
| 1.1<br>1.2<br>1.3<br>1.4<br>1.5               | Designated use4Installation, commissioning and operation4Operational safety4Return5Notes on safety icons and symbols5               |
| 2                                             | Identification 6                                                                                                    |
| 2.1<br>2.2<br>2.3                             | Device designation6Scope of delivery7Certificates and approvals8                                                                    |
| 3                                             | Installation9                                                                                                    |
| 3.1<br>3.2<br>3.3<br>3.4<br>3.5               | System setup9Incoming acceptance, transport, storage10Installation conditions10Installation instructions13Post-installation check14 |
| 4                                             | Wiring 15                                                                                                    |
| 4.1<br>4.2                                    | Electrical connection15Post-connection check17                                                                                      |
| 5                                             | Operation 18                                                                                                    |
| 5.1<br>5.2<br>5.3                             | Quick operation guide18Local operation18Communication27                                                                             |
| 6                                             | Commissioning 48                                                                                                    |
| 6.1<br>6.2                                    | Function check48Bus configuration48                                                                                                 |
| 7                                             | Maintenance 49                                                                                                    |
| 7.1<br>7.2                                    | Cleaning         49           Repairs         49                                                                                    |
| 8                                             | Accessories 50                                                                                                    |
| 8.1<br>8.2<br>8.3<br>8.4<br>8.5<br>8.6<br>8.7 | Sensors50Cable50Assembly51Junction box51Calibration solutions51Calibration set51PROFIBUS accessories52                              |
| 9                                             | Trouble-shooting 53                                                                                                    |
| 9.1<br>9.2<br>9.3<br>9.4                      | Trouble-shooting instructions53Spare parts55Return57Disposal57                                                                      |

| 10                                                   | Technical data58                                                                                                    |
|------------------------------------------------------|----------------------------------------------------------------------------------------------------|
| 10.1<br>10.2<br>10.3<br>10.4<br>10.5<br>10.6<br>10.7 | Input58Signal output58Performance characteristics58Environment59Process compact version CLD 43159Mechanical construction60Human interface60 |
| 10.8<br><b>11</b>                                    | Certificates and approvals    60      Appendix    61                                                                                        |

| Index6 | 35 |
|--------|----|
|--------|----|

## **1** Safety instructions

## 1.1 Designated use

MyPro CLM 431 is a two-wire transmitter for the conductive conductivity measurement in Ex- and Non-Ex areas.

In particular, CLM 431 and the compact version CLD 431 are designated for the conductivity and specific resistance determination of liquids in all branches of engineering and process technology.

The PROFIBUS interface realises the transmitter operation via PC resp. via a PLC. Commuwin II is the PC user software.

Any other use than the one described here compromises the safety of persons and the entire measuring system and is, therefore, not permitted.

The manufacturer is not liable for damage caused by improper or non-designated use.

## **1.2** Installation, commissioning and operation

Please note the following items:

- Installation, electrical connection, commissioning, operation and maintenance of the measuring system must only be carried out by trained technical personnel. The technical personnel must be authorised for the specified activities by the system operator.
- Technical personnel must have read and understood these Operating Instructions and must adhere to them.
- Before commissioning the entire measuring point, check all the connections for correctness. Ensure that electrical cables and hose connections are not damaged.
- Do not operate damaged products and secure them against unintentional commissioning. Mark the damaged product as being defective.
- Measuring point faults may only be rectified by authorised and specially trained personnel.
- If faults can not be rectified, the products must be taken out of service and secured against unintentional commissioning.
- Repairs not described in these Operating Instructions may only be carried out at the manufacturer's or by the Endress+Hauser service organisation.

## 1.3 Operational safety

The transmitter has been designed and tested according to the state of the art and left the factory in perfect functioning order.

Relevant regulations and European standards have been met.

As the user, you are responsible for complying with the following safety conditions:

- Installation instructions
- Installation instructions
- Local prevailing standards and regulations.

In addition, the separate Ex documentation also applies to Ex systems. This is part of these Operating Instructions (see also chapter "Scope of delivery").

## 1.4 Return

If the transmitter has to be repaired, please return it *cleaned* to the Endress+Hauser sales centre responsible.

Please use the original packaging, if possible.

Please enclose the completed Dangerous Goods sheet (copy the second last page of these Operating instructions) with the packaging and also the shipping documents.

## 1.5 Notes on safety icons and symbols

Warning!

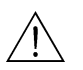

This symbol alerts you to hazards. They can cause serious damage to the instrument or to persons if ignored.

Caution!

This symbol alerts you to possible faults which could arise from incorrect operation. They could cause damage to the instrument if ignored.

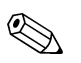

Note!

This symbol indicates important items of information.

#### Identification 2

#### 2.1 **Device designation**

#### 2.1.1 Nameplate

Please, check the order code on the nameplate (at the MyPro) with the product structure (see below) and with your order.

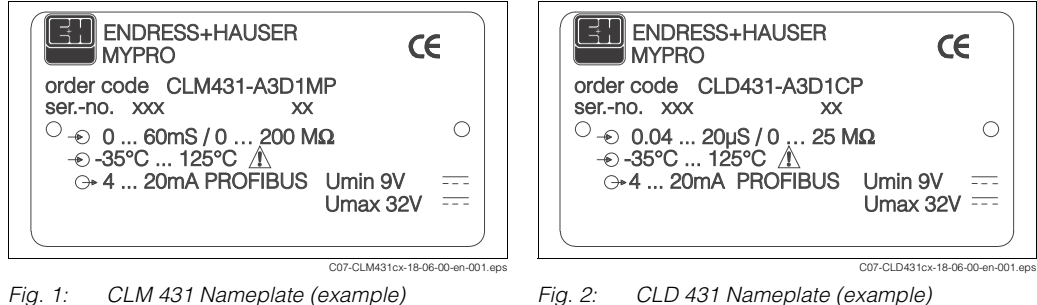

CLM 431 Nameplate (example) Fig. 1:

CLD 431 Nameplate (example)

#### 2.1.2 **Product structure**

#### MyPro CLM 431 (conductive, transmitter without sensor)

|          | Type of Certificate   |                                                                                                    |                                                                                                    |                                                                                                    |  |  |  |
|----------|-----------------------|----------------------------------------------------------------------------------------------------|----------------------------------------------------------------------------------------------------|----------------------------------------------------------------------------------------------------|--|--|--|
|          | A<br>H<br>O<br>S<br>T | Non-Ex version<br>EEx ia/ib IIC T4, ATEX II (1) 2G<br>FM IS NI C1.I, II, III, Div. 1&2, Group A-G<br>CSA IS NI C1.I, II, III, Div. 1&2, Group A-G<br>TIIS EEx ia/ib II C T4 |                                                                                                    |                                                                                                    |  |  |  |
|          |                       | Cable en1Ca3Ca5Ca7Ca8PR                                                                                                    | try for power supply         ble thread Pg 13.5         ble entry M 20 x 1.5         ble entry NPT ½"         ble entry G½         DFIBUS-PA-M12 plug |                                                                                                    |  |  |  |
|          |                       | A<br>B<br>D                                                                                                    | 4 2<br>4 2<br>4 2<br>PROF                                                                                                    | ronics, communication, display<br>4 20 mA, Hart <sup>®</sup> , without display<br>4 20 mA, Hart <sup>®</sup> , LCD<br>PROFIBUS-PA, LCD                                                                    |  |  |  |
|          |                       |                                                                                                    | 1<br>2<br>3<br>4                                                                                                    | Accessories         1       No accessories         2       For wall and pipe installation DN 60         3       For wall and pipe installation DN 30 DN 200         4       With flange mounting brackets |  |  |  |
|          |                       |                                                                                                    |                                                                                                    | Parameter configuration           C         Conductive conductivity measurement           M         Conductive, specific resistance measurement                                                           |  |  |  |
| CLM 431- |                       |                                                                                                    |                                                                                                    | Cable, Sensor connection         A       Without cable         C       With 1 m CYK 71 cable         E       With 2 m CYK 71 cable         complete order code       complete order code                  |  |  |  |

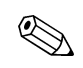

With a MyPro for conductive conductivity with HART® communication (see "Electronics, Communication, Display") you will get the Operating Instructions BA202/C07/en.

|          | Type of Certificate                     |        |                                     |                                              |                     |                                                                                 |  |  |
|----------|-----------------------------------------|--------|-------------------------------------|----------------------------------------------|---------------------|---------------------------------------------------------------------------------|--|--|
|          | .,,,,,,,,,,,,,,,,,,,,,,,,,,,,,,,,,,,,,, |        |                                     |                                              |                     |                                                                                 |  |  |
|          | A                                       |        | Non-Ex version                      |                                              |                     |                                                                                 |  |  |
|          | н                                       | EEX 18 | I/Ib IIC                            | 14, AIE                                      | X II (1)            | 2G                                                                              |  |  |
|          | 0                                       | FM IS  | NI C1.I                             | , II, III,                                   | Div. 1&             | 2, Group A-G                                                                    |  |  |
|          | S                                       | CSA I  | S NI C1                             | .1, 11, 111                                  | , Div. 1            | &2, Group A-G                                                                   |  |  |
|          | Т                                       | TIIS E | Ex ia/ib                            | II C T4                                      |                     |                                                                                 |  |  |
|          |                                         | Cabl   | e entry                             | / for p                                      | ower                | supply                                                                          |  |  |
|          |                                         | 1      | Cable                               | thread                                       | Pg 13.              | 5                                                                               |  |  |
|          |                                         | 3      | Cable                               | entry M                                      | И 20 х <sup>-</sup> | 1.5                                                                             |  |  |
|          |                                         | 5      | Cable                               | entry N                                      | JPT 1/2"            |                                                                                 |  |  |
|          |                                         | 7      | Cable                               | ontry (                                      | 21/6                |                                                                                 |  |  |
|          |                                         | 0      |                                     |                                              | A M10               | alua                                                                            |  |  |
|          |                                         | 0      | PROF                                | IBU3-P                                       | A-IVI IZ            | piug                                                                            |  |  |
|          |                                         |        | Electronics, communication, display |                                              |                     |                                                                                 |  |  |
|          |                                         |        | А                                   | 4 20 mA, Hart <sup>®</sup> , without display |                     |                                                                                 |  |  |
|          |                                         |        | В                                   | 4 20 mA, Hart <sup>®</sup> , LCD             |                     |                                                                                 |  |  |
|          |                                         |        | D                                   | PROFIBUS-PA, LCD                             |                     |                                                                                 |  |  |
|          | 1                                       | 1      | 1                                   |                                              |                     |                                                                                 |  |  |
|          |                                         |        |                                     | Acce                                         | essorie             | 98<br>                                                                          |  |  |
|          |                                         |        |                                     | 1                                            | No ac               | cessories                                                                       |  |  |
|          |                                         |        |                                     |                                              | Sens                | sor, process connection, materials                                              |  |  |
|          |                                         |        |                                     |                                              | CA                  | CLS 12, k=0.01 cm <sup>-1</sup> , 0.04 20 µS/cm, G1, SS 1.4571 (AISI 316Ti)     |  |  |
|          |                                         |        |                                     |                                              | СВ                  | CLS 12, k=0.1 cm <sup>-1</sup> , 0.1 200 µS/cm, G1, SS 1.4571 (AISI 316Ti)      |  |  |
|          |                                         |        |                                     |                                              | СВ                  | CLS 12, k=0.01 cm <sup>-1</sup> , 0.04 20 µS/cm, NPT 1", SS 1.4571 (AISI 316Ti) |  |  |
|          |                                         |        |                                     |                                              | CB                  | CLS 12 k=0.1 cm <sup>-1</sup> 0.1 200 µS/cm NPT 1" SS 1.4571 (AISI 316Ti)       |  |  |
|          | 1                                       | 1      | 1                                   | 1                                            | 1.52                |                                                                                 |  |  |
| CLD 431- |                                         |        |                                     |                                              |                     | complete order code                                                             |  |  |

#### MyPro CLD 431 (conductive, compact version)

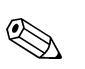

#### Note!

With a MyPro for conductive conductivity with HART<sup>®</sup> communication (see "Electronics, Communication, Display") you will get the Operating Instructions BA202/C07/en.

## 2.2 Scope of delivery

### 2.2.1 CLM 431 (conductive, transmitter without sensor)

The scope of delivery complies:

- A transmitter MyPro CLM 431
- A set of installation accessories acc. to ordered version
- A manufacturers certificate acc. to ordered version (type of certificate)
- An Operating Instructions BA 172C/07/en
- An additional documentation for Ex instruments XA 173C/07/a3 (with Ex versions only)

### 2.2.2 CLD 431 (conductive, compact version)

The scope of delivery complies:

- A compact version MyPro CLD 431
- A manufacturers certificate acc. to ordered version (type of certificate)
- An Operating Instructions BA 172C/07/en
- An additional documentation for Ex instruments XA 173C/07/a3 (with Ex versions only)

## 2.3 Certificates and approvals

## 2.3.1 $C \in approval$

### **Declaration of conformity**

The product meets the legal requirements of the harmonised European standards. Endress+Hauser confirms compliance with the standards by affixing the CE symbol.

## 2.3.2 Ex approvals

Acc. to the ordered version:

- ATEX II (1)2G, EEx ia/ib IIC T4
- CSA IS NI CI.I, II, III, Div. 1&2, Group A-G
- FM IS NI Cl.I, II, III, Div. 1&2, Group A-G
- EEx ia/ib IIC T4, ATEX II (1)2G

## 3 Installation

## 3.1 System setup

The complete system consists of the following components:

- Transmitter MyPro PROFIBUS-PA
- Segment coupler
- Programmable logic controller (PLC) bzw. PC with Commuwin II software
- PROFIBUS-PA terminating resistor
- Wiring including bus distributor

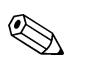

#### Note!

The maximum number of transmitters on one bus segment is determined by their current consumption, the power of the bus coupler and the required bus length.

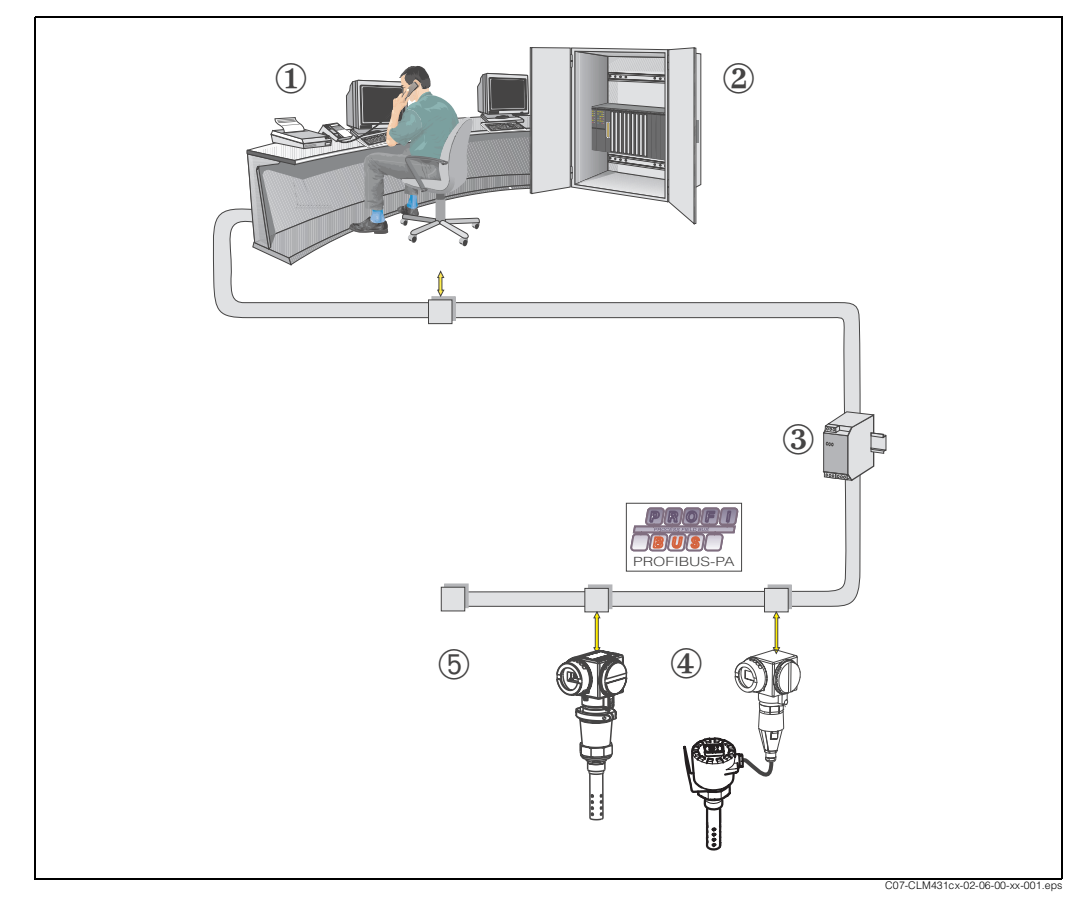

Fig. 3: Measuring systems with PROFIBUS interface

- 1 PC with Commuwin II software
- 2 PLC
- 3 Segment coupler
- 4 MyPro CLM 431- resp. CLD 431-PROFIBUS-PA
- 5 Terminating resistor

## 3.2 Incoming acceptance, transport, storage

- Make sure the packaging is undamaged! Inform the supplier about damage to the packaging. Keep the damaged packaging until the matter has been settled.
- Make sure the contents are undamaged! Inform the supplier about damage to the delivery contents. Keep the damaged products until the matter has been settled.
- Check that the scope of delivery is complete and agrees with your order and the shipping documents.
- The packaging material used to store or to transport the product must provide shock protection and humidity protection. The original packaging offers the best protection. Also, keep to the approved ambient conditions (see "Technical data").
- If you have any questions, please contact your supplier or your Endress+Hauser sales centre responsible (see back page of these Operating Instructions).

## **3.3** Installation conditions

### 3.3.1 CLM 431 (version without sensor)

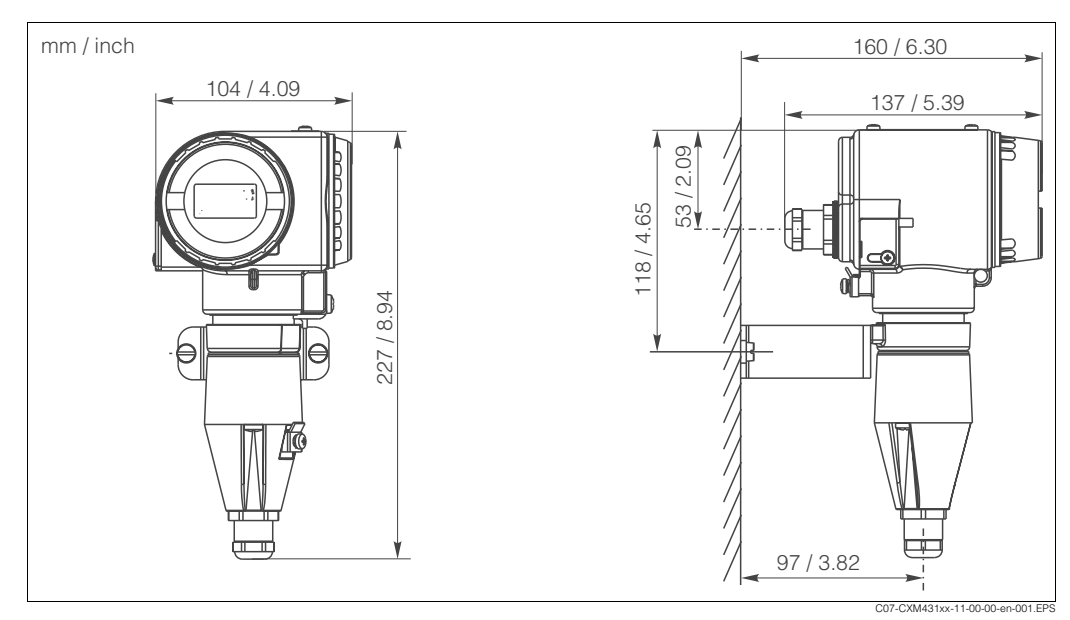

Fig. 4: MyPro for wall mounting (with CXM431-xxx2xx in scope of delivery)

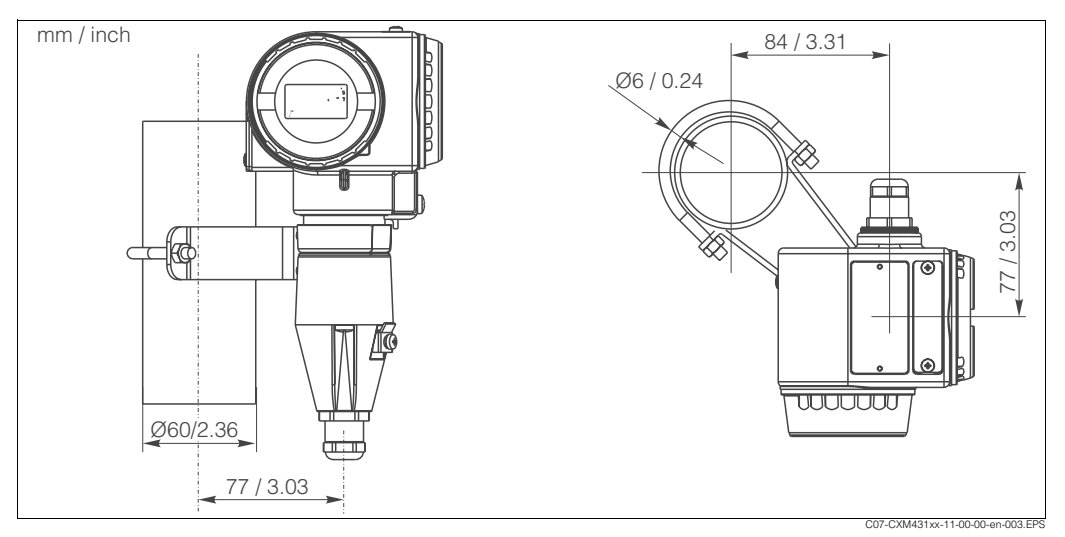

*Fig. 5:* MyPro for pipe mounting DN 60 (2.36 inch) (with CXM431-xxx2xx in scope of delivery)

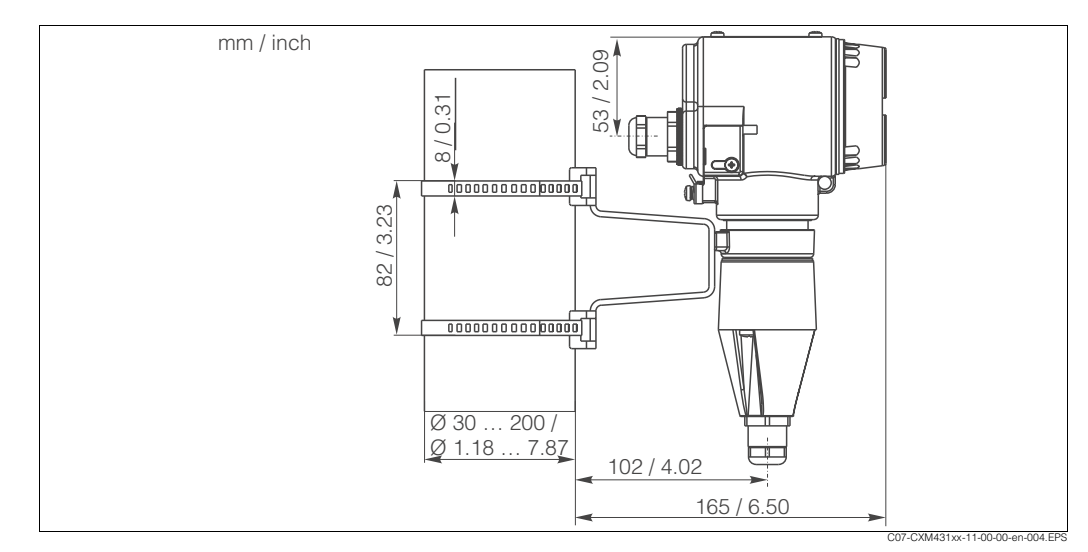

Fig. 6: MyPro for pipe mounting DN 30 ... 200 mm (1.18 to 7.87 inch) (with CXM431-xxx3xx in scope of delivery)

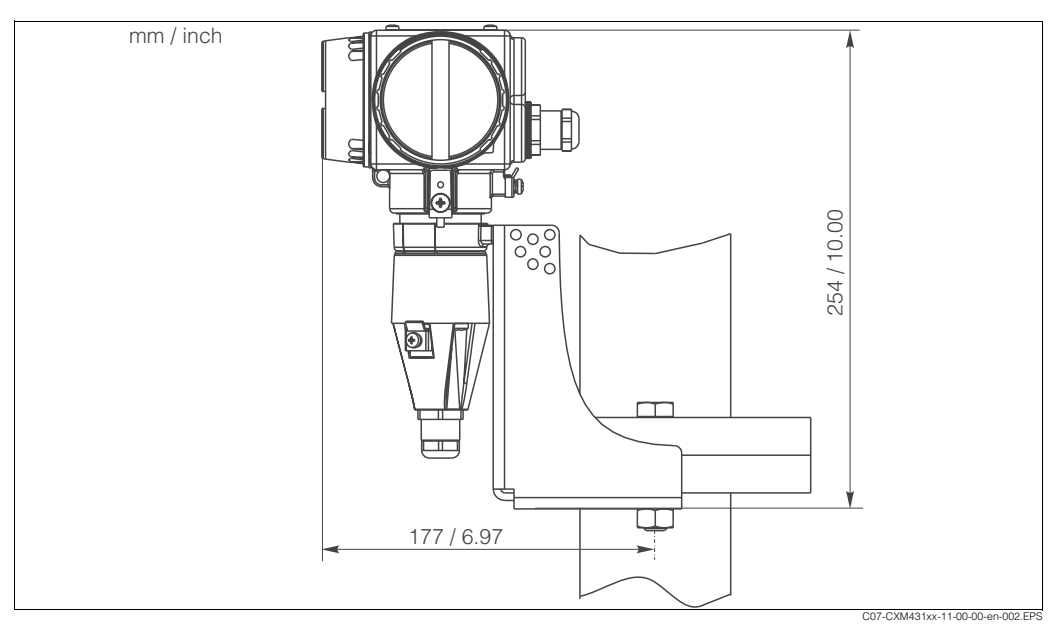

Fig. 7: MyPro: Flange installation with mounting bracket (with CXM431-xxx4xx in scope of delivery)

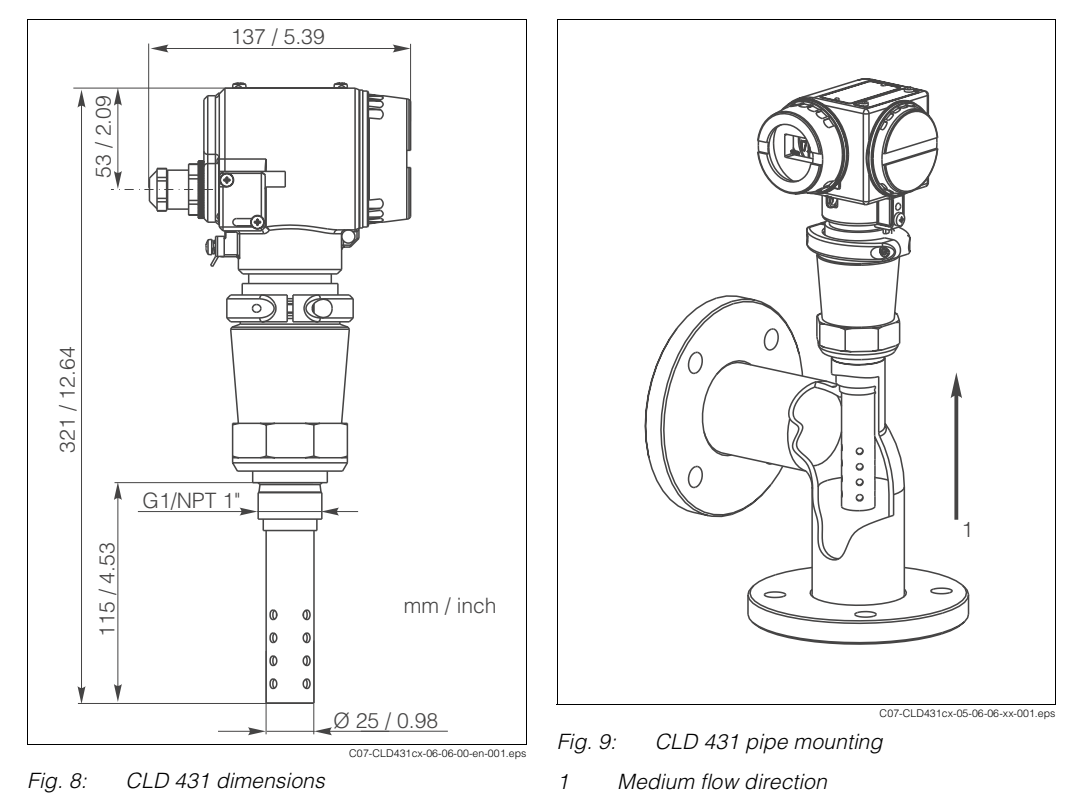

## 3.3.2 CLD 431 (compact version)

- Note!
  If possible, install the compact version in a way that the medium flow direction to the sensor is upwards (Fig. 9). A lateral flow against the sensor is possible, too. In this case, make sure that the electrodes of the sensor are completely immersed in the medium.
- The distance of the sensor from the inside pipe wall does not influence the accuracy of the measurement.
- Do not exceed a torque of 25 Nm when fastening the thread.

## 3.4 Installation instructions

### 3.4.1 CLM 431

Mount the transmitter on a wall or a pipe using the supplied mounting set (depending on the version ordered).

 Screw the transmitter to the support with 2 screws.
 Depending on the installation situation, the support can be attached to the

the support can be attached to the transmitter horizontally or vertically because there are 4 holes on the support.

- 2. Secure the support with MyPro on the wall or pipe using screws (wall) or clips (pipe).
- If necessary, align the housing of the transmitter such that you have complete access to the operating keys and a clear view of the display. To do this, loosen the adjusting screw (Fig. 10), turn the housing into the desired position and tighten the screw again.

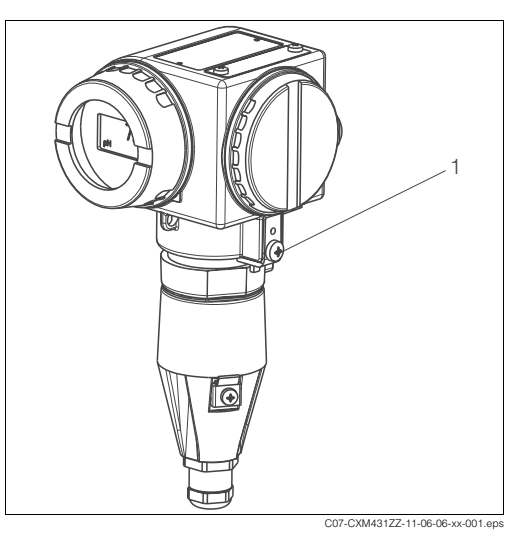

Fig. 10: Housing alignment 1 Adjusting screw

## 3.4.2 CLD 431

Mount the compact version into a pipe or tank by means of the flange connection (acc. to the ordered version).

#### d Caution!

The sensor must be immersed at least 50 mm (1.97") into the medium.

- 4. Tighten the thread with max.25 Nm.
- If necessary, align the housing of the transmitter such that you have complete access to the operating keys and a clear view of the display. To do this, loosen the adjusting screw (Fig. 11), turn the housing into the desired position and tighten the screw again.

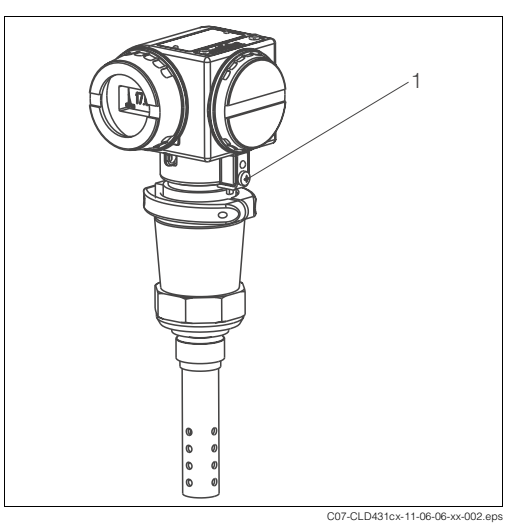

Fig. 11: Housing alignment 1 Adjusting screw

## 3.4.3 Rotating the display

You can rotate the display in four 90° steps.

- 1. Unscrew the lid over the display and push the tab towards the outside (Fig. 12).
- 2. Tilt the display forward and remove it.
- 3. Turn the removed display in 90 ° steps. Reinstall the desired orientation (Fig. 13). Ensure the display latches back into the guide.

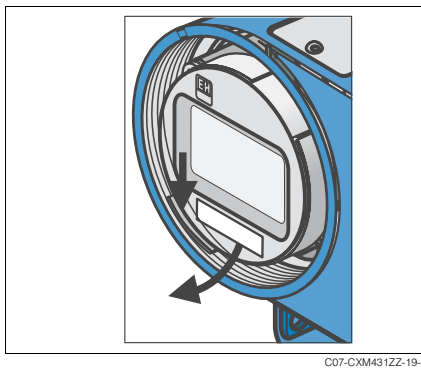

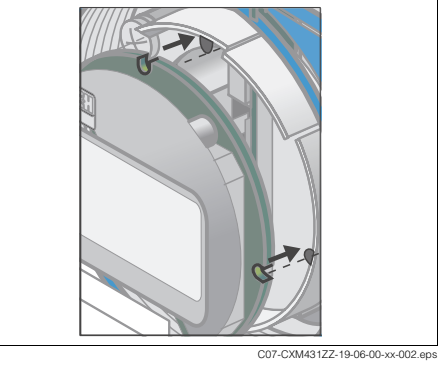

Fig. 12: Removing display

Fig. 13: Reinstalling display

## 3.5 Post-installation check

- After the installation, check the transmitter resp. the compact version for damages.
- With the compact version, check the sensor orientation to the flow direction of the medium.
- With the compact version, check the sensor immersion in the medium is at least 80 mm (3.15").

# 4 Wiring

## 4.1 Electrical connection

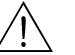

# Warning!Technical personnel must have read and understood the instructions in this manual

and must adhere to them.Ensure that there is no voltage at the power cable before beginning the connection work.

## 4.1.1 Electrical connection of the transmitter

The transmitter has separate terminal compartments for the power supply (bus cable) and for the sensor connection.

The bus cable simultaneously supplies power to MyPro. The terminals for the bus cable are under the screw cover on the right hand side of the display.

- 1. Unscrew the cover of the terminal compartment.
- 2. Guide the bus cable wire through the cable entry into the terminal compartment.
- 3. Connect the cable wires to the PA+ and PA- terminals. It makes no difference which wire you connect to which pole (+ or -).
- 4. Connect the screen of the bus cable to the ground terminal in the terminal compartment of the transmitter.
- 5. Screw the cover of the terminal compartment back on.
- 6. Make an additional ground connection to the transmitter by connecting a separate ground cable to the ground terminal of the housing (on the side of the housing to the right of the terminal compartment, on the bottom right in the diagram).
- Caution!
  - When mounting the transmitter on a pipe or mast, make an additional ground connection to the pipe or mast. This increases the interference resistance.
  - Always use a screened bus cable for the connection. This is the only way to ensure that the device is interference-free according to its specifications.

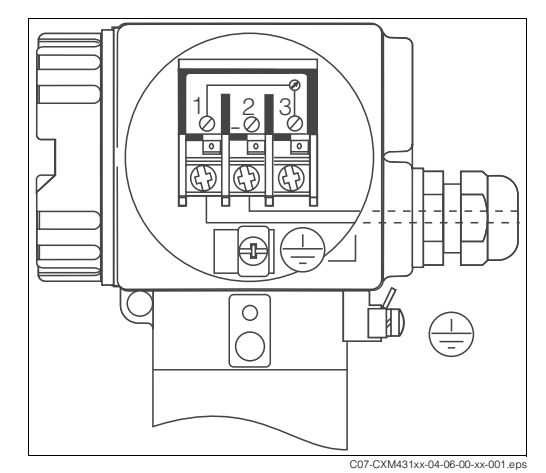

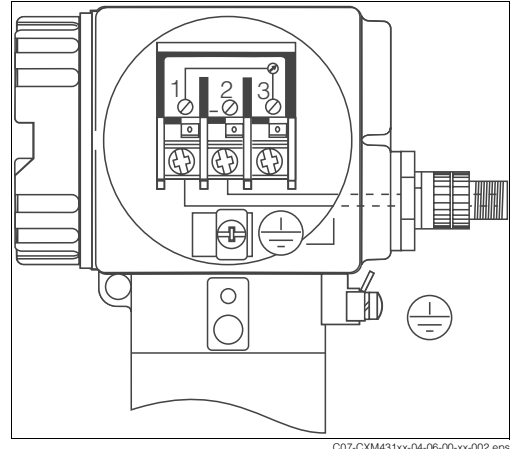

Fig. 14: Bus connection via armoured thread (Pg)

- 1 PA+
- 2 PA-
- 3 not connected

- Fig. 15: Bus connection via M12 plug
- 1 PA+
- 2 PA-
- 3 not connected

### 4.1.2 Sensor connection

sensor.

For the connection to MyPro CLM 431 you can use the conductive conductivity sensor ConduMax W CLS 12 with a measuring range from 0.04 to 20  $\mu$ S/cm resp. 0.1 to 200  $\mu$ S/cm (depending on cell constant), or any other conductive two-electrodes

Connect the sensor via the multi-core, screened cable CYK 71 as follows:

1. Loosen the fastening screws and pull off the connection hood (Fig. 16).

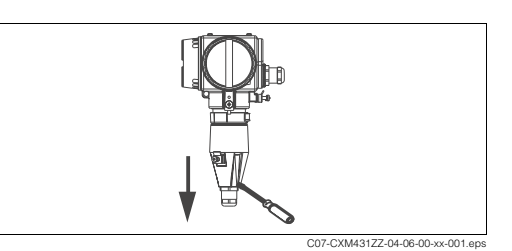

2. Loosen the Pg armoured thread on the connection hood and thread the cable through (Fig. 17).

3. Connect the sensor cable (Fig. 18) acc. to the terminal assignment diagram

(Fig. 22).

Fig. 16: Connection hood pulling-off

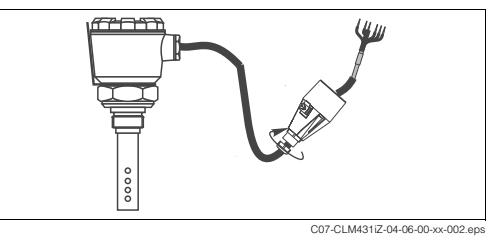

Fig. 17: Cable threading through

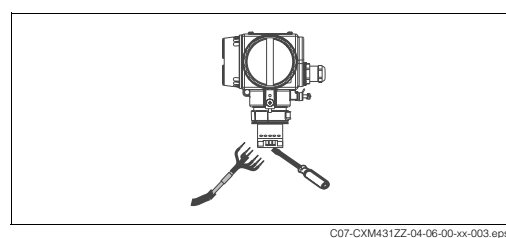

Replace the connection hood and tighten the fastening screws.

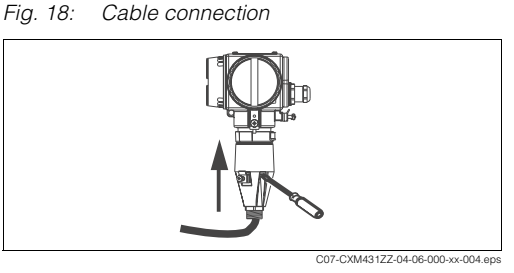

- 5. Connect the screen following sequence a to c (Fig. 20).
- Fig. 19: Connection hood replacing

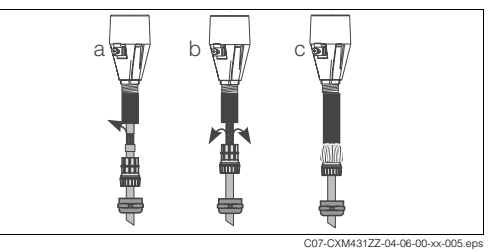

6. Pull the cable through until the Pg armoured thread can grasp the cable insulation. Tighten the Pg armoured thread (Fig. 21).

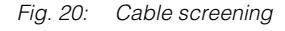

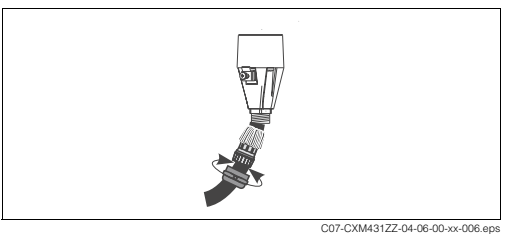

Fig. 21: Pg armoured thread tightening

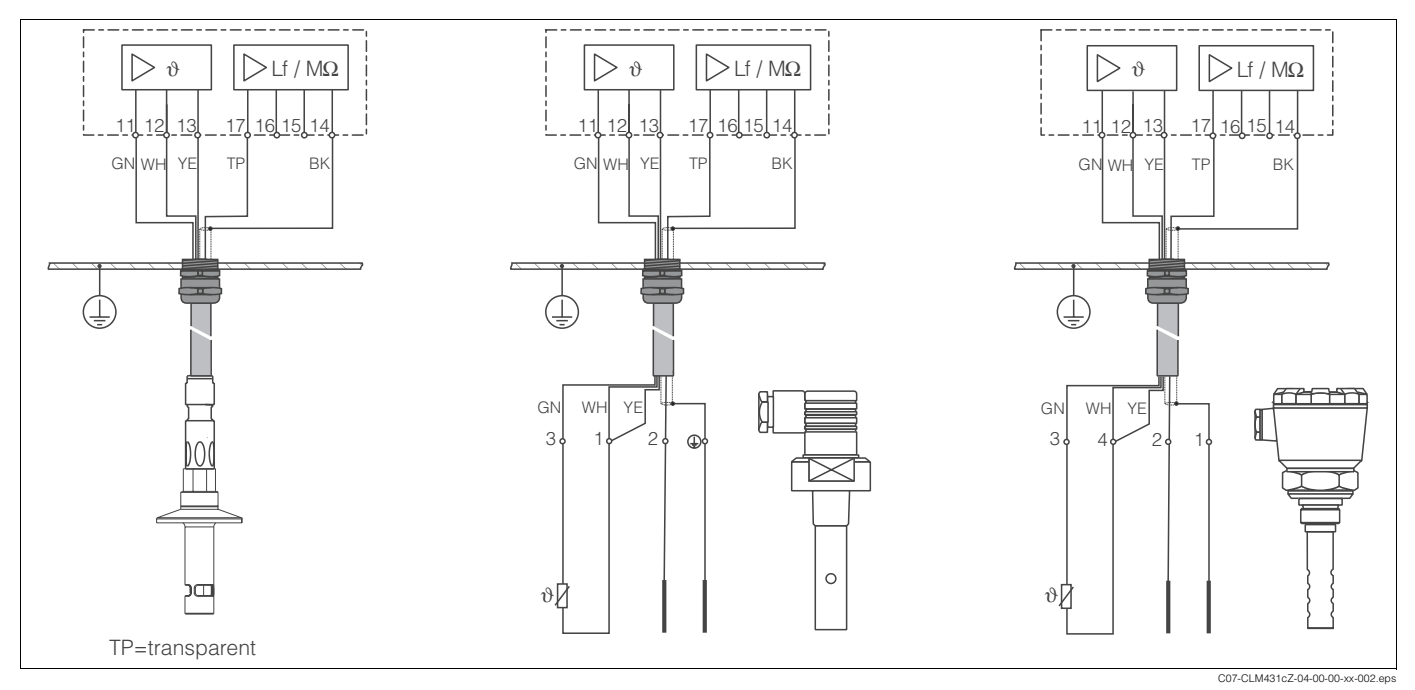

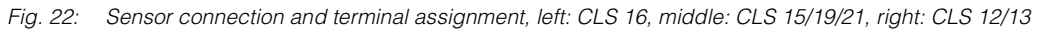

## 4.2 **Post-connection check**

After wiring up the electrical connection, carry out the following checks:

| Device status and specifications                     | Remarks           |
|------------------------------------------------------|-------------------|
| Are the transmitter or the cable externally damaged? | Visual inspection |

| Electrical connection                                                 | Remarks |
|-----------------------------------------------------------------------|---------|
| Are the installed cables strain-relieved?                             |         |
| No loops and cross-overs in the cable run?                            |         |
| Are the signal cables correctly connected acc. to the wiring diagram? |         |
| Are all screw terminals tightened?                                    |         |
| Are all cable entries installed, tightened and sealed?                |         |

# 5 Operation

## 5.1 Quick operation guide

For MyPro operation you have the following options:

- 1. Local operation via operating keys (see chapter "Local operation") or
- 2. Via PROFIBUS-PA with Commuwin II (see chapter "PROFIBUS-PA")

## 5.2 Local operation

## 5.2.1 Display

LC display, rotable

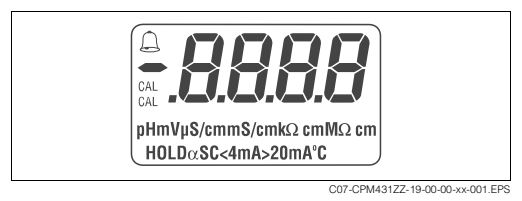

Fig. 23: Display MyPro

## 5.2.2 Operating keys

The keys are located on the side of the transmitter under a hinged cover. With a pointed object, e.g. a biro, you can actuate the keys (Fig. 24). The sticker above the key pad shows the key arrangement.

Fig. 24: MyPro operating keys

## 5.2.3 Operating levels

For the local operation there are two operation levels with the following functions:

#### **Operation level 1**

| Key | Name                | Function                        |
|-----|---------------------|---------------------------------|
| +   | Secondary parameter | Verification of active settings |
| -   | Diagnosis parameter | Error diagnosis                 |
| F   | Configuration       | Current interface settings      |
| С   | Calibration         | Sensor calibration              |

#### **Operation level 2**

This level comprises all other settings, e.g. the setting of diagnosis codes.

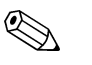

- Note!
- Use the "+" and "-" keys to change settings.
  - From the upper range end you can not get to the range beginning using the "+" key, resp. from the range beginning you can not get to the upper range end using the "-" key. You have to scroll up or down to the desired value!
- Check the complete operation matrix for the local operation in chapter "Appendix".

### 5.2.4 Locking concept

You can disable access to instrument operation and write protection via the keypad or via the communication interface. The keypad has priority over the interface, i.e. an instrument which has been locked in the field cannot be unlocked via the communication interface.

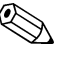

- Note!
- The previous locking status is retained after a power failure or reset.
- The factory setting is "unlocked".

Lock resp. unlock MyPro as follows:

- Press the keys "+" and "F" once at the same time. MyPro is locked for writing. You only can read parameters. If you attempt operation via keypad, "prot" for protected is displayed.
- 2. Press the keys "-" and "C" once at the same time. Instrument is unlocked, "free" is displayed.

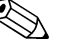

#### Note!

Please, read for locking resp. unlocking via the communication interface chapter 5.3 "PROFIBUS-PA".

### 5.2.5 Operation level 1

#### **Display mode selection**

Use the operation keys to access the various display modes.

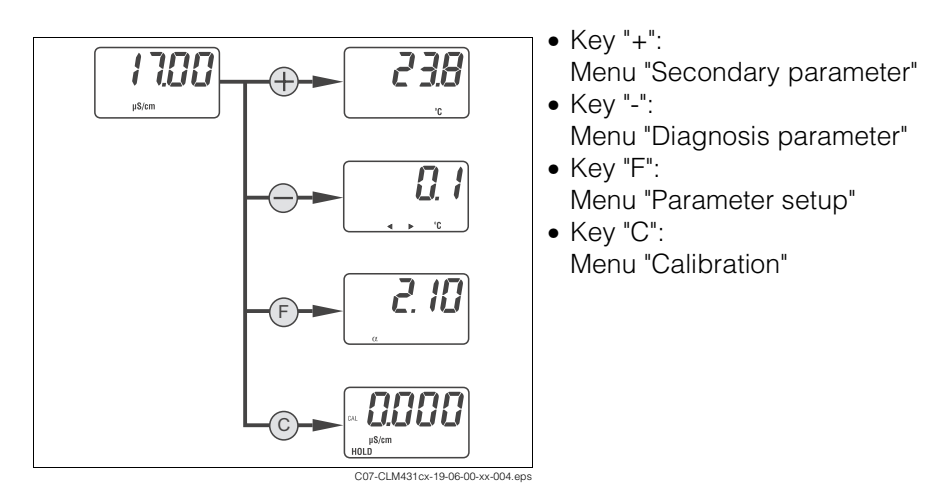

Fig. 25: Menu selection

#### Secondary parameter menu

The secondary parameter menu is used to display the temperature.

1. Press the "+" key .

The temperature is displayed.

2. Press the "+" key again.

The measured value (main parameter) is displayed.

#### Note!

If you do not press another key for 30 s, the instrument automatically switches back to the measured value display.

#### Diagnosis parameter menu

The diagnosis parameter menu shows the current offset values and the active diagnosis codes, beginning with the highest priority.

Press the "-" key to enter the menu. Press the "-" key again to show another parameter and finally to switch back to the measured value.

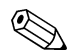

#### Note!

If you do not press another key for 30 s, the instrument automatically switches back to the measured value display.

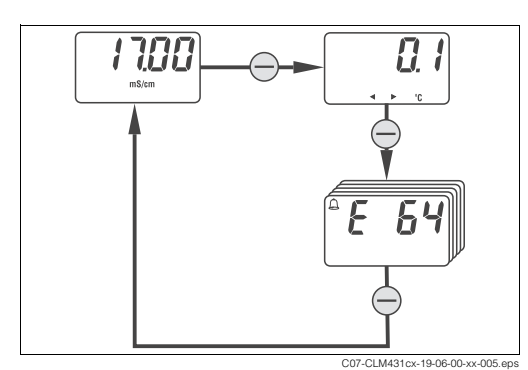

Fig. 26: Diagnosis parameter

- Temperature offset
- Checking the temperature calibrationDiagnosis codes
  - Error messages, "E—" for no errors (see chapter "Trouble-shooting")

#### Parameter setup

You can use the functions of this menu to display and setup the commissioning parameters.

- 1. Press the "F" key. The first parameter is displayed.
- 2. Press "+" or "-" to increase or decrease the value.
- 3. Press the "F" key to confirm the value and to display the next parameter.
- 4. After setting up the last parameter press "F" again. The display changes to the measured value.

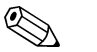

#### Note!

If you do not press another key for 30 s, the instrument automatically switches back to the measured value display.

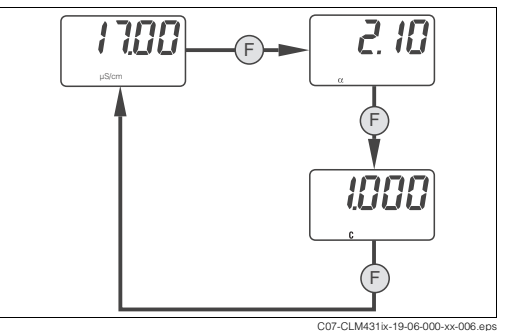

Fig. 27: Parameter setup

- Temperature coefficient current α value 0.00 to 10.00 % / K
  Cell constant k
  - current cell constant 0.0025 to 99.99 cm<sup>-1</sup> (0.001 to 39.37 inch<sup>-1</sup>)

#### **Calibration menu**

The calibration menu of MyPro CLM 431/CLD 431 is used for temperature and conductivity calibration (Fig. 28).

The calibration, i.e. the determination of the cell constant, can be performed with or without automatic temperature compensation. The temperature coefficient and the uncompensated conductivity of the calibration solutions as a function of temperature are documented.

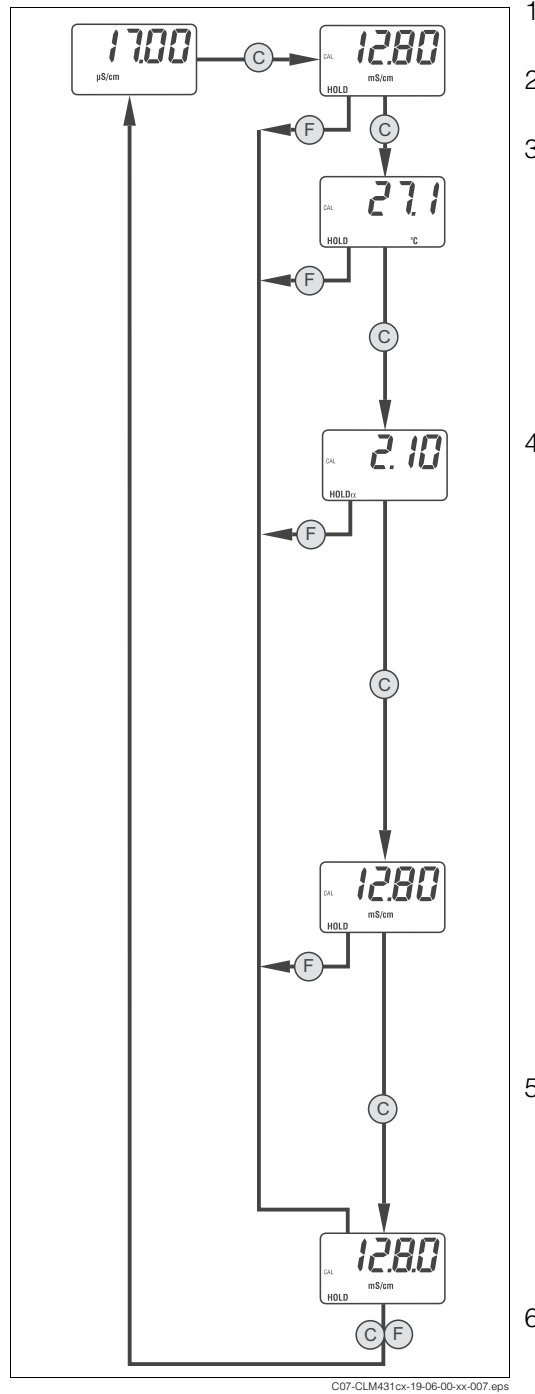

- 1. Press the "C" key in measurement operation. Calibration start is displayed.
- 2. Immerse the sensor into the calibration solution.
- Press the "C" key. Measured temperature is displayed. If there is a difference between measured and actual temperature (externally measured), you can edit the value by means of the "+" and "-" keys. MyPro automatically determines the temperature offset (see "Diagnosis parameter").
- Press the "C" key.
   Temperature coefficient If there is a difference between calibration solution temperature and reference temperature (MyPro), you must enter the temperature coefficient. You have two alternatives to proceed:
  - Uncompensated measurement<sup>1</sup>: Change the value to 0, i.e. the temperature coefficient  $\alpha$ =0. In this case, you must know the conductivity value of the calibration solution at the **current** temperature.
  - Compensated measurement<sup>1</sup>: Enter the α-value for the calibration solution at the current temperature. This value can be found in the calibration solution's enclosures.
     Change the value by means of the "+" and "-" keys.
- Press the "C" key.
   Enter the conductivity of the calibration solution. Ensure that you enter the correct value, depending on the previously selected type of measured value, compensated or uncompensated.
- Press the "C" key. The calibration end is displayed. Return to the measuring mode by means

of the "C" or "F" key.

 Uncompensated conductivity means that the value is the actual conductivity at the current temperature in the medium and not related to a reference temperature. Conductivities can only be evaluated when the temperatures are equal. For this reason, the measured value is often calculated from a value at a reference temperature (e.g. 25 °C). This is compensated conductivity.
 Note!

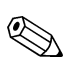

Fig. 28:

Calibration menu

The calibration can be aborted at any time by pressing "F". In this case, you receive an error message.

## 5.2.6 Operation level 2

Operation level 2 covers advanced functions not included in level 1. These functions are arranged in menus by function groups.

- 1. In measuring mode press the "F" key for at least 3 seconds.
- 2. Press "+" resp. "-" to select the desired function group.
- 3. To enter the function group press the "F" key.
- 4. By pressing "F" again, you can select the desired function. Change the values by pressing "+" or "-".
- 5. Press the "F" key to acknowledge and proceed.

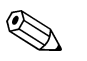

Note!

You can exit level 2 by pressing "F" for at least 3 seconds everytime. If you do not press another key for 3 minutes, the instrument automatically switches back to the measured value display.

### **Function group 1**

|                                                               | Function               | Setting range <sup>1</sup> | Description                                                                                                    |
|---------------------------------------------------------------|------------------------|----------------------------|----------------------------------------------------------------------------------------------------|
| F Fn[ ]                                                       | Input damping<br>SdP   | 1 10<br><b>1</b>           | Number of samples used for averaging.<br>This function describes the transmitter response to the<br>input signal from the sensor.         |
|                                                               | Operating mode<br>tYPE | Cond<br>rES                | Selection of operating mode: conductivity or specific<br>resistance<br>The transmitter default setting depends on the ordered<br>version: |
| (F)                                                           |                        |                            | CLM 431 - xxxxCx: conductivity<br>CLM 431 - xxxxMx: specific resistance.                                                                  |
| L SPE                                                         |                        |                            | Compact version default setting: conductivity.                                                                                            |
| F> 3 s                                                        |                        |                            |                                                                                                    |
| C07-CLM431cx-19-06-00-xx-008.eps<br>Fig. 29: Function group 1 |                        |                            |                                                                                                    |

1) Default setting = bold

#### Function group 2

|                           | Function                                        | Setting range <sup>1</sup>                                       | Description                                                                                                    |
|---------------------------|-------------------------------------------------|------------------------------------------------------------------|----------------------------------------------------------------------------------------------------|
|                           | Medium temperature<br>compensation type<br>tC.P | nonc = none<br>lin = lineary<br>nACL=NaCl<br>tAb= $\alpha$ table | Selection of the mathematic function for the medium temperature compensation.                                                                                                    |
|                           | Reference temperature<br>rt.°C                  | -35 to 250 °C<br>(-31 to 482 °F)<br><b>25 °C</b> (77 °F)         | Reference temperature for automativ temperature compensation (compensated conductivity only).                                                                                                    |
|                           | Temperature measuring<br>AtC.t                  | off = off+MTC<br>off.t = on+MTC<br><b>on.t</b> =on+ATC           | <ul> <li>Temperature measuring on/off and compensation type</li> <li>off+MTC The manually preset temperature (see next table row) is used for compensation.</li> <li>on+MTC Temperature measuring on (sensor with internal or external temperature sensor neccessary), manually preset temperature for compensation.</li> <li>on+ATC Temperature measuring on, the measured temperature from the temperature sensor is used for compensation.</li> </ul> |
|                           | MTC temperature<br>t.°C                         | -35 to 250 °C<br>(-31 to 482 °F)<br><b>25 °C</b> (77 °F)         | Manual temperature compensation<br>Enter the medium temperature (only then, if you do not<br>use the automatically measured temperature for<br>compensation).                                                                                                    |
| F<br>E.oF5<br>F> 3 s      | Temperature offset<br>t.oFS                     | –20 20 °C<br>0.0 °C                                              | Manual temperature offset (zero point)<br>Enter the desired value or see the offset determined<br>during calibration (at operating level 1 "read-only").<br>Note!<br>The offset only exists if temperature measurement in<br>function "AtC.t" is switched on (off.t oder on.t)!                                                                                                    |
| Fig. 30: Function group 2 |                                                 |                                                                  |                                                                                                    |

1) Default setting = bold

#### **Calibration parameters**

|                                                                                                    | Function | Setting range <sup>1</sup> | Description                                                                                                    |
|----------------------------------------------------------------------------------------------------|----------|----------------------------|----------------------------------------------------------------------------------------------------|
| Image: Note of the second second | Hold     | on<br>off                  | Activates or deactivates the automatic Hold function for<br>the current output during calibration.<br>"Hold on" means, no measured values were registered<br>and/or transmitted. |

1) Default setting = bold

#### Alpha table (temperature compensation)

Use this function for a medium specific temperature compensation. These settings are only important if  $\alpha$  table is selected for medium temperature compensation ("tAb"= $\alpha$  table, at function group 2 / tC.P). First enter table elements and then activate the table at "tAb". Otherwise the settings of this function group were applied immediately and you will receive an error message.

|                         | Function                         | Setting range <sup>1</sup>                                          | Description                                                                                                    |  |  |  |
|-------------------------|----------------------------------|---------------------------------------------------------------------|----------------------------------------------------------------------------------------------------|--|--|--|
| ITOO A HEHD             | Number of elements<br>A.nu       | 2 to 10<br>1                                                        | Number of elements (corresponds to table rows)                                                                                                    |  |  |  |
| s s f                   | Element selection<br>A.Sel       | 1 to A.nu<br><b>1</b>                                               | Element selection                                                                                                    |  |  |  |
| Rnu<br>F                | Temperature<br>A.°C              | -35 to +250 °C<br>(-31 to 482 °F)<br><b>25 °C (77 °F)</b>           | Temperature<br>Note!<br>The temperature values must increase from one element<br>to the next. The rquired minimum difference is 10 K.                      |  |  |  |
| RSEL                    | Temperature coefficient<br>A.CoE | 0.0 to 10.00 % / K<br>2.10 % / K                                    | Enter the temperature coefficient.                                                                                                    |  |  |  |
| F       Ro(       F     | Table status<br>C.St             | <b>UAL</b> =o.k.<br>Edit=in use<br>CALC=please wait<br>IUAL=invalid | Read only<br>After the entry of the last elements select<br>function group 2, function "tC.P" and select value "tAb".<br>The $\alpha$ table is active now. |  |  |  |
| F> 3 s                  | -                                |                                                                     |                                                                                                    |  |  |  |
| Fig. 32: $\alpha$ table |                                  |                                                                     |                                                                                                    |  |  |  |

1) Default setting = bold

#### **Polarisation monitoring**

Conductive conductivity sensors are characterised by a limited measuring range which mainly depends on the cell constant, the sensor geometry and the surface of the electrodes. However, the exact application range limits of the sensor also depend on other factors, such as measuring frequency, electrode material, coating on the electrode, medium etc.

MyPro CLM 431 / CLD 431 employs a procedure permitting direct measurement of the polarisation effect. This method evaluates signals and issues an alarm whenever the cell constant has changed by more than 5 % due to polarisation effects.

|                                                                      | Function                         | Setting range <sup>1</sup> | Description                                                                                                    |
|----------------------------------------------------------------------|----------------------------------|----------------------------|----------------------------------------------------------------------------------------------------|
| F - 3 s                                                              | Polarisation monitoring<br>P.dEt | on<br>off                  | Switch-on or switch-off of the polarisation monitoring<br>When MyPro detects a polarisation effect (P.dEt to "on"),<br>the error message E071 "Polarisation error" is displayed<br>(with conductivity measurement only, not with resistance<br>measurement). |
| C07-CXM431ZZ-19-06-00-xx-011.eps<br>Fig. 33: Polarisation monitoring |                                  |                            |                                                                                                    |

<sup>1)</sup> Default setting = bold

### Diagnosis

|                                                                                                    | Function              | Setting range <sup>1</sup> | Description                                                                                                    |
|----------------------------------------------------------------------------------------------------|-----------------------|----------------------------|----------------------------------------------------------------------------------------------------|
| I ПОО         F         d IR5           mstem         3 s         F           CodE         F         3 s           Corcxxxx431ZZ-19-06-00-xx-013.eps         Fig. 34: Diagnosis | Unlock / lock<br>CodE | 0 to 9997<br>97            | Operation unlock / lock<br>Operation can be locked by entering a code.<br>Code 97 means unlocked<br>Note!<br>Any other entry locks the transmitter. You can not unlock<br>the transmitter by the key combination "+" and "F".<br>Code 9999 means, the transmitter is locked by the key<br>combination "+" and "F". You only can unlock the<br>instrument by the key combination again.<br>Code 9998 means, the transmitter was locked via the<br>PROFIBUS interface. You only can unlock the transmitter<br>via PROFIBUS. |

1) Default setting = bold

#### Service/Simulation

|                              | Function                 | Setting range <sup>1</sup>                                                                              | Description                                                                                                    |
|------------------------------|--------------------------|----------------------------------------------------------------------------------------------------|----------------------------------------------------------------------------------------------------|
| 17.00 pg 5.A                 | Bus adress<br>Adr        | 0 to 126<br><b>126</b>                                                                                  | Enter the bus adress                                                                                                    |
|                              | Software version         |                                                                                                    | Display of the software version                                                                                                    |
| Adr                          | Hardware version<br>HArd |                                                                                                    | Display of the hardware version                                                                                                    |
| F<br>SoF<br>HAr              | Default setting<br>dEF   | <b>no</b> =no reset<br>InSt=reset device<br>SEnS=reset sensor<br>uSEr=device+sensor<br>Adr=reset adress | Reset<br>You can selectively reset all settings to the defaults<br>(device specific settings (InSt), sensor specific settings<br>(SEnS), all settings (uSEr)) or reset adress to 126. |
| C07-CLM431ix-19-06-00-xx-014 | eps                      |                                                                                                    |                                                                                                    |
| Fig. 35: Service simulation  |                          |                                                                                                    |                                                                                                    |

1) Default setting = bold

## 5.3 Communication

### 5.3.1 Block model of PROFIBUS-PA

In the PROFIBUS-PA configuration, all the device parameters are categorised according to their functional properties and tasks and are generally assigned to three different blocks. A block may be regarded as a container in which parameters and the associated functionalities are contained.

A PROFIBUS-PA device has the following block types (see also Fig. 36):

- A Physical Block (device block) The Physical Block contains all device-specific features of the unit.
- One or more Transducer Blocks The Transducer Block contains all the measuring and device-specific parameters of the device. The measuring principles (e.g. conductivity, temperature) are depicted in the Transducer Blocks in accordance with the PROFIBUS-PA Profile 3.0 specification.
- One or more function blocks A function block contains the automation functions of the device. MyPro contains Analog Input blocks by means of which the measured values can be scaled and examined for limit value overshoot.

A number of automation-related tasks can be implemented with these blocks. In addition to these blocks, a transmitter can have any number of additional blocks, for example several Analog Input function blocks if the transmitter makes more than one process variable available.

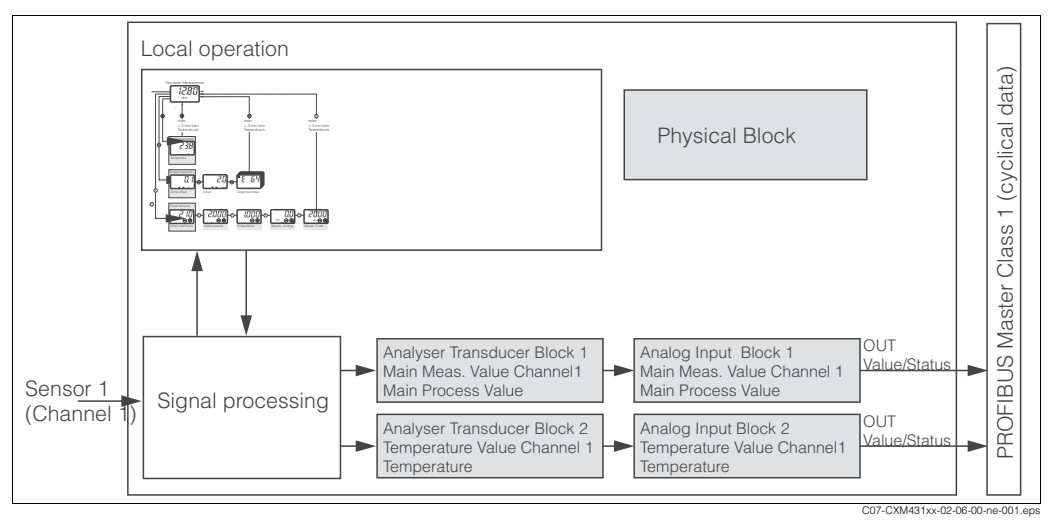

Fig. 36: Block model of MyPro

## 5.3.2 Cyclic data transfer

For the cyclic data exchange, MyPro provides the following modules as input data (data from the transmitter to the PLC):

- 1. Main Process Value
- 2. Temperature

The input data is transferred from MyPro in the following structure:

| Input<br>Data<br>Index | Data                                         | Acces<br>s | Data Format                                                                                 | Configuration Data                                  |  |  |
|------------------------|----------------------------------------------|------------|---------------------------------------------------------------------------------------------|-----------------------------------------------------|--|--|
| 0 4                    | Analog Input Block 1<br>"Main Process Value" | read       | Measured value (32-Bit floating<br>point number <sup>1</sup> )<br>Status Byte (0x80 = O.K.) | 0x42, 0x84, 0x08, 0x05 or<br>0x42, 0x84, 0x81, 0x81 |  |  |
| 5 9                    | Analog Input Block 2<br>"Temperature"        | read       | Measured value (32-Bit floating<br>point number <sup>1</sup> )<br>Status Byte (0x80 = O.K.) | 0x42, 0x84, 0x08, 0x05 or<br>0x42, 0x84, 0x81, 0x81 |  |  |

1) Hexadecimal display as per IEEE standard 754 Floating Point Numbers

PROFIBUS processes data in hexadecimal code and converts it into 4 Byte (each 8 Bit, 4x8=32 Bit).

In accordance with IEEE 754, a number has three components

Sign (S)

The sign requires exactly 1 Bit and has the values 0 (+) or 1(-).

Bit 7 of the 1st Byte of a 32-Bit floating point number defines the sign.

- Exponent The exponent is composed of Bits 6 to 0 of the 1st Byte plus Bit 7 of the 2nd Byte (= 8 Bit).
- Mantissa

The remaining 23 Bits are used for the mantissa.

| Byte 1 |    |    |                |      |                | Byte 2         |                |    | Byte 3 |     |                 |     |     | Byte 4 |     |     |                 |      |      |      |        |      |      |      |      |      |      |      |      |      |      |
|--------|----|----|----------------|------|----------------|----------------|----------------|----|--------|-----|-----------------|-----|-----|--------|-----|-----|-----------------|------|------|------|--------|------|------|------|------|------|------|------|------|------|------|
| 7      | 6  | 5  | 4              | 3    | 2              | 1              | 0              | 7  | 6      | 5   | 4               | 3   | 2   | 1      | 0   | 7   | 6               | 5    | 4    | 3    | 2      | 1    | 0    | 7    | 6    | 5    | 4    | 3    | 2    | 1    | 0    |
|        | 27 | 26 | 2 <sup>5</sup> | 24   | 2 <sup>3</sup> | 2 <sup>2</sup> | 2 <sup>1</sup> | 20 | 2-1    | 2-2 | 2 <sup>-3</sup> | 2-4 | 2-5 | 2-6    | 2-7 | 2-8 | 2 <sup>-9</sup> | 2-10 | 2-11 | 2-12 | 2-13   | 2-14 | 2-15 | 2-16 | 2-17 | 2-18 | 2-19 | 2-20 | 2-21 | 2-22 | 2-23 |
| S      |    |    | E              | Expo | oner           | nt             |                |    |        |     |                 |     |     |        |     |     |                 |      |      | Ма   | ntissa | 1    |      |      |      |      |      |      |      |      |      |

Formula (IEEE 754): Value =  $(-1)^{S} * 2^{(Exponent - 127)} * (1 + Mantissa)$ 

Example:

- Value
- $= (-1)^{0} * 2^{(129 127)} * (1 + 2^{-1} + 2^{-2} + 2^{-3})$ = 1 \* 2<sup>2</sup> \* (1 + 0.5 + 0.25 + 0.125) = 1 \* 4 \* 1.875

$$= 1^{4^{-1}}$$
  
= 7.5

#### Unit selection

The system unit for one of the measured values can be changed via Commuwin II in the Analog Input Block.

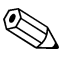

Note!

Any change to the unit in the Analog Input Block does not initially have any influence on the measured value being transferred to the PLC. This ensures that an abrupt change cannot have any influence on the subsequent control.

If the unit change has an influence on the measured value, activate the

SET\_UNIT\_TO\_BUS function using Commuwin II (see "Commuwin II" chapter).

The unit can also be changed with the PV\_SCALE and OUT\_SCALE parameters (see "Rescaling the input value").

#### Cyclic data transfer customising

You can customise the cyclic telegram to better meet the requirements of a process. If you do not want to use all the cyclic data of MyPro, you can use the device configuration (Chk\_Cfg) to eliminate individual data blocks from the cyclic telegram via the PLC software. Shortening the telegram improves the data throughput rate of a PROFIBUS-PA system.

To achieve the correct structure of the cyclic data telegram, the PROFIBUS master must send the identification FREE\_PLACE (00h) for the non-active blocks.

| Example | Э: |
|---------|----|
|---------|----|

| Byte | Data               | Status     | Configuration data     |
|------|--------------------|------------|------------------------|
| 0 4  | Main Process Value | active     | 0x42, 0x84, 0x08, 0x05 |
| -    | Temperature        | not active | 0x00                   |

In this example, the cyclic data telegram contains 5 byte of input data. The configuration data string (CHK\_CFG) is: 0x42, 0x84, 0x08, 0x05, 0x00.

#### Status codes of the OUT parameter

| Status code                  | Device status | Meaning                                        | Limits                             |
|------------------------------|---------------|------------------------------------------------|------------------------------------|
| 0x00<br>0x01<br>0x02<br>0x03 | BAD           | non-specific                                   | OK<br>LOW_LIM<br>HIGH_LIM<br>CONST |
| 0x04<br>0x05<br>0x06<br>0x07 | BAD           | configuration error                            | OK<br>LOW_LIM<br>HIGH_LIM<br>CONST |
| 0x0C<br>0x0D<br>0x0E<br>0x0F | BAD           | device failure                                 | OK<br>LOW_LIM<br>HIGH_LIM<br>CONST |
| 0x10<br>0x11<br>0x12<br>0x13 | BAD           | sensor failure<br>(for temperature value only) | OK<br>LOW_LIM<br>HIGH_LIM<br>CONST |
| 0x1F                         | BAD           | Out of service                                 | CONST                              |
| 0x47                         | UNCERTAIN     | last usable value                              | CONST                              |
| 0x4B                         | UNCERTAIN     | substitute set                                 | CONST                              |
| 0x4F                         | UNCERTAIN     | initial value                                  | CONST                              |
| 0x50<br>0x51<br>0x52<br>0x53 | UNCERTAIN     | sensor conversion not accurate                 | OK<br>LOW_LIM<br>HIGH_LIM<br>CONST |
| 0x5C<br>0x5D<br>0x5E<br>0x5F | UNCERTAIN     | configuration error                            | OK<br>LOW_LIM<br>HIGH_LIM<br>CONST |
| 0x60<br>0x61<br>0x62<br>0x63 | UNCERTAIN     | simulated value                                | OK<br>LOW_LIM<br>HIGH_LIM<br>CONST |
| 0x64<br>0x65<br>0x66<br>0x67 | UNCERTAIN     | sensor calibration                             | OK<br>LOW_LIM<br>HIGH_LIM<br>CONST |
| 0x80<br>0x83                 | GOOD          | ok                                             | OK<br>CONST                        |
| 0x84<br>0x87                 | GOOD          | update event                                   | OK<br>CONST                        |
| 0x89<br>0x8A                 | GOOD          | active advisory alarm (priority < 8)           | LOW_LIM<br>HIGH_LIM                |
| 0x8D<br>0x8E                 | GOOD          | active critical alarm (priority > 8)           | LOW_LIM<br>HIGH_LIM                |

## 5.3.3 Configuration

#### **Device Master Files (GSD)**

The device is ready for system integration once commissioning has been effected via the local display or the Class 2 master (Commuwin II). The PROFIBUS-PA system requires a description of the device parameters, e.g. output data, input data, data format, data volume and supported transmission rate, so that it can integrate the field devices into the bus system.

These data are contained in a Device Master File (GSD file) which is placed at the disposal of the PROFIBUS-PA master while the communication system is being commissioned.

Device bitmaps can also be integrated. These appear as icons in the network tree. The Profile 3.0 Device Master File (GSD) allows field devices from various manufacturers to be exchanged without having to reconfigure.

#### GSD file types

Note!

- Prior to configuration, decide which GSD you want to use to operate the system.
- You can change the setting by means of a Class 2 master (under Physical Block Parameter Ident\_Number\_Selector).

The following two Device Master Files with different functionalities are available:

 Manufacturer-specific GSD with Profile 3.0 functionality (default setting): This GSD guarantees the unlimited functionality of the field device. Device-specific process parameters and functions are therefore available.

• Profile GSD:

If a system is configured with profile GSDs, it is possible to exchange devices that are supplied by various manufacturers. It is, however, essential that the cyclic process values follow the same sequence.

#### Example:

The transmitter supports the profile *PA GSD 139750.gsd* (IEC 61158-2). This GSD comprises Analog Input blocks (AI).

The AI blocks are always assigned to the following measured variables:

- Al 1 = Main Process Value
- Al 2 = Temperature.

This guarantees that the first measured variable agrees with the field devices of other manufacturers.

| Device name                    | Ident_number_<br>Selector | ID number           | GSD          | Bitmaps                                      |
|--------------------------------|---------------------------|---------------------|--------------|----------------------------------------------|
| Manufacturer-spe               | ecific GSD with P         | rofile 3.0 function | nality:      |                                              |
| MyPro CLM 431<br>resp. CLD 431 | 1                         | 150C Hex            | EH3x150C.gsd | EH150C_d.bmp<br>EH150C_n.bmp<br>EH150C_s.bmp |
| Profile 3.0 GSD:               |                           |                     |              |                                              |
| MyPro CLM 431                  | 0                         | 9750 Hex            | PA139750.gsd | PA_9750n.bmp                                 |

#### GSD files for MyPro CLM 431 resp. CLD 431

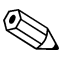

#### Note!

Each device is assigned an identification number (ID No.) by the Profibus User Organisation (PNO). The name of the Device Master File is derived from this. For Endress+Hauser, this ID No. starts with the manufacturer ID 15xx. In order to ensure clarity, the GSD names at Endress+Hauser are as follows:

EH3x15xx EH = Endress + Hauser 3 = Profile 3.0 x = Advanced identification 15xx = ID No.

The GSDs for all Endress+Hauser devices can be acquired via:

- Internet (E+H): http://www.endress.com
  - Products / Process Solutions / PROFIBUS / GSD files
- Internet (PNO): http://www.profibus.com GSD library
- On CD-ROM from E+H: order number 56003894

Content of the download file resp. of the CD-ROM:

- all E+H GSDs
- E+H Bitmap files
- Additional information about the devices

#### Endress+Hauser GSD file structure

For the E+H transmitter with PROFIBUS interface, you receive all the data needed for configuration with one exe-file. Once unpacked, this file automatically creates the following structure:

At the top level, you have the measuring parameters available for the transmitter. Below this, you can find:

- "Revision x.xx" folder:
  - This ID stands for the special device version. Device-specific bitmaps can be found in the "BMP" and "DIB" subdirectories.
- "GSD" folder
- "Info" folder:

Information relating to the transmitter and any dependencies in the device software.

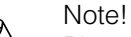

Please read this information carefully before configuring.

#### Working with GSD files

The GSDs must be integrated into the automation system. Depending on the software that is being used, the GSD files can be copied to the program-specific directory or can be read into the database using the import function within the configuration software.

Example 1 : Siemens SPS S7-300 / 400 with configuration software Siemens STEP 7

- Copy the GSD files to the subdirectory: ...\ siemens \ step7 \ s7data \ gsd.
- The bitmap files also belong to the GSDs. These bitmap files are used to display the measuring points in image form. Load the bitmap files to the directory: ...\ siemens \ step7 \ s7data \ nsbmp.

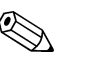

Note!

Instead of "manually" copying the files you can use the "Device Installer" tool of PDM, the parameter setting tool of Siemens.

You can download the "Device Installer" via the E+H homepage as follows: www.endress.com/Products/Product Portfolio/Process Solutions/Third-Party Tools and then select Siemens Simatic PDM/PROFIBUS DDs for PDM.

If you are using configuration software other than that referred to above, ask your PLC manufacturer which directory you should use.

#### **Configuration examples**

In general, a PROFIBUS system is configured as follows:

- 1. The field devices (MyPro), which are to be configured, are integrated into the configuration program of the automation system via the PROFIBUS network using the device master file. Required measured variables can be configured offline with the configuration software.
- 2. The automation system's user program should now be programmed. In the user program, the input and output data is, on the one hand, controlled and, on the other hand, it is defined where the measured variables are to be found, in order to be able to process them further. If necessary, an additional measured value conversion module must be used for an automation system which does not support the IEEE-754 floating point system. Depending on the type of data management in the automation system (Little-Endian-Format or Big-Endian-Format), it may also be necessary to convert the Byte sequence (Byte-Swapping).
- 3. After configuration is completed, it is transferred as a binary file into the automation system.
- 4. The system can now be started. The automation system establishes a connection to the configured devices. The process-relevant device parameters can now be set via a class 2 Master, e.g. using Commuwin II.

#### Simatic S7 HW-Konfig

Maximum configuration of MyPro by means of the manufacturer-specific GSD file.

| Image: Note of the second second s |  |
|----------------------------------------------------------------------------------------------------|--|
| Drücken Sie F1, um Hille zu erhalten.                                                                                                    |  |

Fig. 37: MyPro maximum configuration

| Configurati               | Configuration data         |                                       |        |        |                          |                               |  |  |  |  |  |  |
|---------------------------|----------------------------|---------------------------------------|--------|--------|--------------------------|-------------------------------|--|--|--|--|--|--|
| Byte<br>length<br>(input) | Byte<br>length<br>(output) | Data blocks                           | Status | Access | GSD<br>Block description | GSD<br>Extended<br>Block code |  |  |  |  |  |  |
| 0 4                       | -                          | Analog Input Block 1<br>(main value)  | active | read   | Main Process Value       | 0x42, 0x84,<br>0x08, 0x05     |  |  |  |  |  |  |
| 5 9                       | -                          | Analog Input Block 2<br>(temperature) | active | read   | Temperature              | 0x42, 0x84,<br>0x08, 0x05     |  |  |  |  |  |  |

#### Simatic S7 HW-Konfig

Partial configuration of MyPro by means of the manufacturer-specific GSD file.

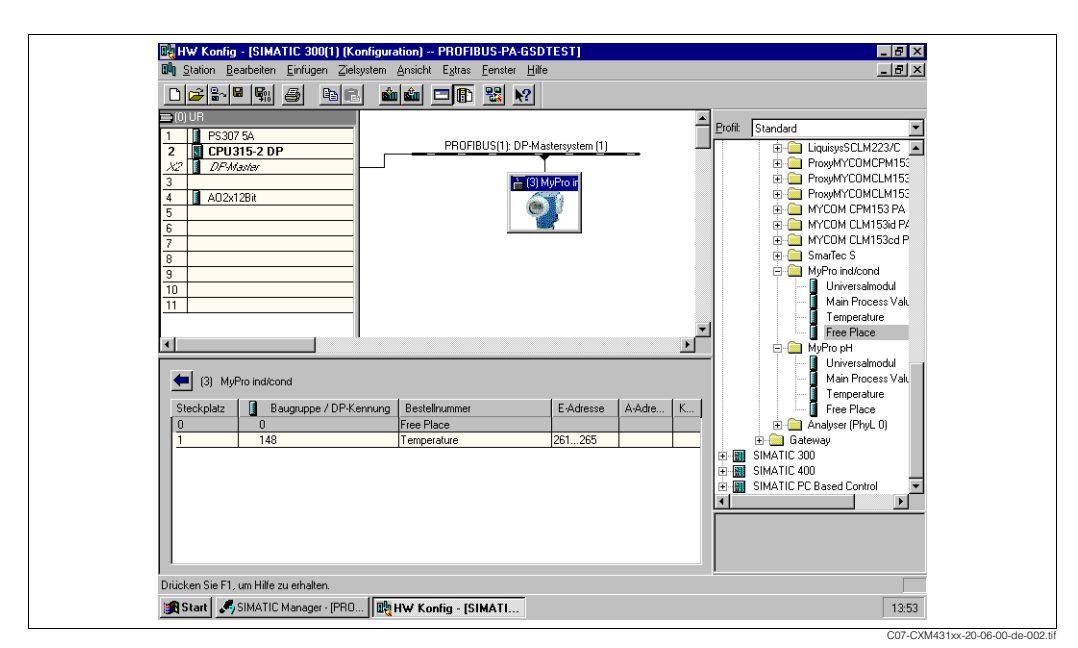

Fig. 38: MyPro partial configuration

| Configuration data        |                            |                                       |          |        |                          |                               |  |  |  |
|---------------------------|----------------------------|---------------------------------------|----------|--------|--------------------------|-------------------------------|--|--|--|
| Byte<br>length<br>(input) | Byte<br>length<br>(output) | Data block                            | Status   | Access | GSD<br>Block description | GSD<br>Extended<br>Block code |  |  |  |
| -                         | -                          | Free place                            | inactive | -      | Free Place               | 0x00                          |  |  |  |
| 0 4                       | -                          | Analog Input Block 2<br>(temperature) | active   | read   | Temperature              | 0x42, 0x84,<br>0x08, 0x05     |  |  |  |

### 5.3.4 Acyclic data transfer

Acyclic data transmission is used to transfer parameters during commissioning, during maintenance or to display other measured variables that are not contained in the useful cyclic data traffic.

Generally, a distinction is made between Class 1 and Class 2 master connections. Depending on the implementation of the transmitter, it is possible to simultaneously establish several Class 2 connections.

- Two Class 2 masters are permitted with MyPro. This means that two Class 2 masters can access the transmitter at the same time. However, you must make certain that they do not both attempt to *write* to the same data. Otherwise the data consistency can no longer be guaranteed.
- When a Class 2 master reads parameters, it sends a request telegram to the transmitter specifying the device address, the slot/index and the expected record length. The transmitter answers with the requested record if the record exists and is the correct length (byte).
- When a Class 2 master writes parameters, it transmits the address of the transmitter, the slot and index, length information (byte) and the record. The transmitter acknowledges this write job after completion. A Class 2 master can access the blocks that are shown in the matrix in chapter "Commuwin II".

#### **Physical Block**

A Physical Block contains all the data that uniquely identify and characterise the transmitter. **It is an electronic version of a nameplate on the transmitter.** Parameters of the Physical Block include the device type, device name, manufacturer ID, serial number, etc.

A further task of the Physical Block is the management of general parameters and functions that have an influence on the execution of the remaining blocks in the transmitter. The Physical Block is thus the central unit that also checks the device status and thereby influences or controls the operability of the other blocks and thus also of the device.

The following section describes in greater detail some services/functions which are not self-explanatory.

#### Write protection

By pressing the "+" and "F" keys simultaneously, you can lock the device for on-site configuration operations (see chapter "Local operation" / "Locking concept"). The HW\_WRITE\_PROTECTION parameter (see chapter "Commuwin II") indicates the status of the hardware write protection.

The following statuses are possible:

- 0: Hardware write protection enabled Device data cannot be overwritten
- 1: Hardware write protection disabled Device data can be overwritten
- Software write protection

You can also set software write protection to prevent all parameters from being acyclically overwritten. You can do so by making an entry in the WRITE\_LOCKING parameter (see chapter "Commuwin II"). The following entries are permitted: 2457: Device data can be overwritten (default setting)

0: Device data cannot be overwritten

### LOCAL\_OP\_ENABLE

You can use the LOCAL\_OP\_ENABLE parameter to permit or lock local operation at the device. The following values are possible:

• 0: Deactivated.

Local operation is locked. You can only change this status via the bus. The code 9998 is displayed in the local operation. The transmitter behaves just as with hardware write protection via the keyboard (see above).

• 1: Activated. Local operation is active. However, commands from the master have a higher priority than local commands.

#### Note!

Local operation is automatically activated if communication should fail for longer than 30 seconds.

If communication fails when local operation is locked, the device will immediately go to the locked status as soon as communication is functioning again.

#### FACTORY\_RESET

You can reset the following data via the FACTORY\_RESET parameter:

- 1 All data to PNO default settings
- 2506 MyPro warm start
- Bus adress

32768 Calibration data

32769 Settings

#### IDENT\_NUMBER\_SELECTOR

You can use the IDENT\_NUMBER\_SELECTOR parameter to switch the transmitter between two operating modes which each have a different functionality in relation to the cyclic data:

| IDENT_NUMBER_SELECTOR | Functionality                                                                                |
|-----------------------|----------------------------------------------------------------------------------------------|
| 0                     | Cyclic communication only possible with Profile GSD. Only standard diagnosis in cyclic data. |
| 1 (Default)           | Extended diagnosis in cyclic data. The manufacturer-specific GSD is required.                |

#### DIAGNOSIS und DIAGNOSIS EXTENSION

The parameters DIAGNOSIS and DIAGNOSIS\_EXTENSION were produced from the device-specific error messages.

The values for the DIAGNOSIS and DIAGNOSIS\_EXTENSION parameters (system error messages) can be found in chapter "Trouble-shooting" / "System error messages".

#### **Analog Input Block**

In the Analog Input function block, the process variables (conductivity and temperature) coming from the Transducer Block are prepared for the subsequent automation functions, (e.g. scaling and limit value processing). Two Analog Input function blocks are available to MyPro PROFIBUS-PA.

The following section describes in greater detail some services/functions which are not self-explanatory.

#### Signal processing

The Analog Input function block receives its input value from the Analyser Transducer Block. The input values are permanently assigned to each Analog Input function block:

- Main Process Value Analog Input Function block 1 (AI 1)
- Temperature Analog Input Function block 2 (AI 2)

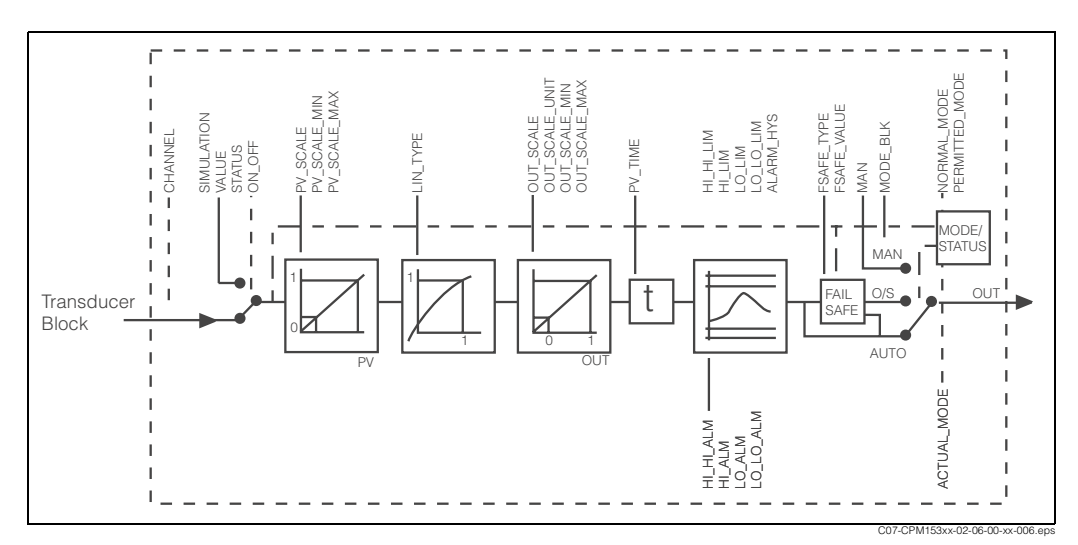

Fig. 39: Schematic internal structure of an Analog Input function block

#### SIMULATE

In the SIMULATE parameter group you can replace the input value with a simulation value and activate simulation. By specifying the status and the simulation value you can test the reaction of the automation system.

#### PV\_FTIME

In the PV\_FTIME parameter you can dampen the converted input value (primary value = PV) by specifying a filter time. If a time of 0 seconds is specified, the input value is not damped.

#### MODE\_BLK

The MODE\_BLK parameter group is used to select the operating mode of the Analog Input function block.

The following operating modes are avilable:

- AUTO (automatic operation)
- MAN (manual operation)
- O/S (out of service)

By selecting the MAN (manual) operating mode, you can directly specify the output value OUT and the OUT status.

#### OUT

The output value OUT is compared with warning limits and alarm limits (e.g. HI\_LIM, LO\_LO\_LIM) which you can enter via various parameters. If one of these limit values is violated then this triggers a limit value process alarm (e.g. HI\_ALM, LO\_LO\_ALM).

#### OUT status

The status of the Analog Input function block and the validity of the OUT output value are relayed to the downstream function blocks by means of the status of the OUT parameter group.

The following status values can be displayed:

- GOOD\_NON\_CASCADE
- The output value OUT is valid and can be used for further processing.
- UNCERTAIN

The output value OUT can only be used for further processing to a limited extent. • BAD

The output value OUT is invalid. Occurs when the Analog Input function block is switched to the operating mode O/S (out of service) or in the event of serious errors (see chapter "Trouble-shooting" / "System error messages").

Additionally, other device functions influence the status of the OUT value:

• Automatic Hold

If "Hold" is set, the OUT status will be set to BAD, not specific (0x00).

Calibration

During calibration the OUT status will be set to UNCERTAIN, sensor calibration (0x64) (applies also with Hold "on").

#### Input / output simulation

You can simulate the input and output of the function block by means of various parameters of the Analog Input function block:

- Simulating the input of the Analog Input function block: The SIMULATION parameter group can be used to specify the input value (measured value and status). Since the simulation value runs through the entire function block, you can check all the parameter settings of the block.
- Simulating the output of the Analog Input function block: Set the operating mode in the MODE\_BLK parameter group to MAN and directly specify the desired output value in the OUT parameter.

#### FSAFE\_TYPE

If an input or simulation value has the status BAD, the Analog Input function block uses the error response defined in the FSAFE\_TYPE parameter.

The FSAFE\_TYPE parameter offers the following error response options:

- FSAFE\_VALUE (=default setting, value is "0")
- The value specified in the FSAFE\_VALUE parameter is used for further processing. • LAST\_GOOD\_VALUE
- The last good value is used for further processing.
- WRONG\_VALUE

The current value is used for further processing, despite the BAD status.

Note!

Error response is also activated if the Analog Input function block is set to the "OUT OF SERVICE" operating mode.

#### Input value scaling

In the Analog Input function block, the input value or input range can be scaled in accordance with the automation requirements.

Example:

- The system unit in the Transducer Block is °C.
- The measurement range of the device is -50 .. 150 °C.
- The output range to the automation system should be -58 °F ... 302 °F.
- The measured value from the Transducer Block (input value) is rescaled linearly via the input scaling PV\_SCALE to the desired output range OUT\_SCALE.
- Parameter group PV\_SCALE PV\_SCALE\_MIN (V1H0) –50 PV\_SCALE\_MAX (V1H1) 150
- Parameter group OUT\_SCALE OUT\_SCALE\_MIN (V1H3) -58 OUT\_SCALE\_MAX (V1H4) 302 OUT\_UNIT (V1H5) [°F]

The result is that with an input value of 25 °C, for example, a value of 77 °F is output via the OUT parameter (Fig. 40).

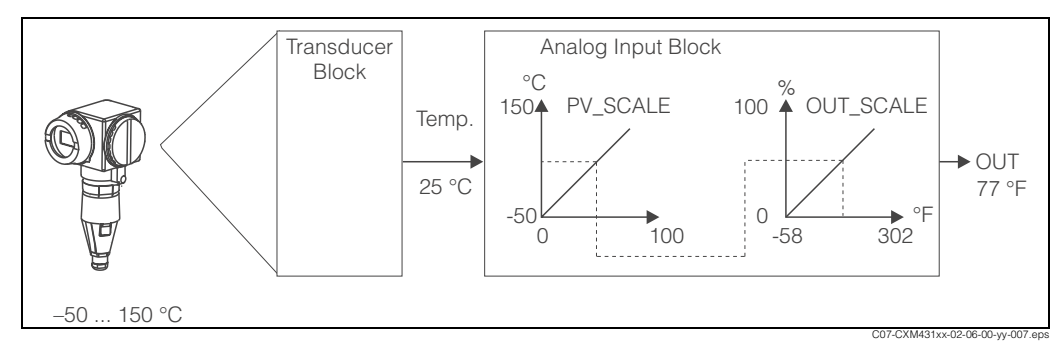

Fig. 40: Scaling of the input value in the Analog Input function block

#### Limit values

You can set two warning limits and two alarm limits for monitoring your process. The status of the measured value and the parameters of the limit-value alarms are indicative of the measured value's relative position. You also have the option of defining an alarm hysteresis in order to avoid frequent changes of the limit-value flags and frequent enabling/disabling of alarms.

The limit values are based on the output value OUT. If the output value OUT exceeds or undershoots the defined limit values, the automation system is alarmed via the limit value process alarms.

The following limit values can be defined:

- HI\_HI\_LIM HI\_LIM
- LO\_LO\_LIM LO\_LIM

#### Alarm detection and processing

Limit value process alarms are generated by the Analog Input function block.

The status of the limit value process alarms is communicated to the automation system by means of the following parameters:

- HI\_HI\_ALM HI\_ALM
- LO\_LO\_ALM LO\_ALM

#### Slot/Index tables

#### Device management

The device parameters (instructions) are listed in the following tables. You can access these parameters by means of the slot and index number.

The individual blocks each comprise standard parameters, block parameters and manufacturer-specific parameters to an extent.

In addition, the matrix positions for operation via Commuwin II are indicated.

| Parameter                  | E+H-<br>Matrix<br>(CW II) <sup>1</sup> | Slot | Index | Size<br>(bytes) | Туре                | Acc. | Store |
|----------------------------|----------------------------------------|------|-------|-----------------|---------------------|------|-------|
| DIR_OBJECT HEADER          |                                        | 1    | 0     | 12              | Array of unsigned16 | r    | Cst.  |
| COMP_LIST_DIR_ENTRIES      |                                        | 1    | 1     | 32              | Array of unsigned16 | r    | Cst.  |
| COMP_DIR_ENTRIES_CONTINUES |                                        | 1    | 2     | 12              | Array of unsigned16 | r    | Cst.  |

1) CW II = Commuwin II

#### Physical Block

| Parameter          | E+H<br>matrix<br>(CW II) | Slot | Index | Size<br>(bytes) | Туре               | Acc. | Store |
|--------------------|--------------------------|------|-------|-----------------|--------------------|------|-------|
| Standard parameter |                          |      |       |                 |                    |      |       |
| BLOCK_OBJECT       |                          | 1    | 160   | 20              | DS-32 <sup>1</sup> | r    | С     |
| ST_REV             |                          | 1    | 161   | 2               | Unsigned16         | r    | Ν     |
| TAG_DESC           | VAH0                     | 1    | 162   | 32              | Octetstring        | r, w | S     |
| STRATEGY           |                          | 1    | 163   | 2               | Unsigned16         | r, w | S     |
| ALERT_KEY          |                          | 1    | 164   | 1               | Unsigned8          | r, w | S     |
| TARGET_MODE        |                          | 1    | 165   | 1               | Unsigned8          | r, w | S     |

| Parameter                                 | E+H<br>matrix<br>(CW II) | Slot | Index | Size<br>(bytes) | Туре                                                                                                    | Acc. | Store           |
|-------------------------------------------|--------------------------|------|-------|-----------------|----------------------------------------------------------------------------------------------------|------|-----------------|
| MODE_BLK<br>Actual<br>Permitted<br>Normal |                          | 1    | 166   | 3               | DS-37 <sup>1</sup><br>Unsigned8<br>Unsigned8<br>Unsigned8                                                                                                    | r    | N<br>Cst<br>Cst |
| ALARM_SUM                                 |                          | 1    | 167   | 8               | DS-421                                                                                                    | r    | D               |
| Block parameter                           | ·                        |      |       |                 |                                                                                                    |      |                 |
| SOFTWARE_REVISION                         |                          | 1    | 168   | 16              | Visible string                                                                                                    | r    | Cst             |
| HARDWARE_REVISION                         |                          | 1    | 169   | 16              | Visible string                                                                                                    | r    | Cst             |
| DEVICE_MAN_ID                             |                          | 1    | 170   | 2               | Unsigned16                                                                                                    | r    | Cst             |
| DEVICE_ID                                 |                          | 1    | 171   | 16              | Visible string                                                                                                    | r    | Cst             |
| DEVICE_SER_NUM                            |                          | 1    | 172   | 16              | Visible string                                                                                                    | r    | Cst             |
| DIAGNOSIS                                 |                          | 1    | 173   | 4               | Octetstring                                                                                                    | r    | D               |
| DIAGNOSIS_EXTENSION                       |                          | 1    | 174   | 6               | Octetstring                                                                                                    | r    | D               |
| DIAGNOSIS_MASK                            |                          | 1    | 175   | 4               | Octetstring                                                                                                    | r    | Cst             |
| DIAGNOSIS_MASK_EXTENSION                  |                          | 1    | 176   | 6               | Octetstring                                                                                                    | r    | Cst             |
| DEVICE_CERTIFICATION                      |                          | 1    | 177   | 32              | Visible string                                                                                                    | r    | Ν               |
| WRITE_LOCKING                             |                          | 1    | 178   | 2               | Unsigned16<br>0: acyclic refused<br>2457: writeable                                                                                                    | r, w | N               |
| FACTORY_RESET                             |                          | 1    | 179   | 2               | Unsigned16<br>0x8000:<br>Sensor reset<br>Kalibrierdaten<br>0x8001:<br>Set up data reset<br>Einstelldaten<br>0x0001:<br>PNO defaults<br>alle Daten<br>2506: Warmstart<br>2712: Reset Busadr. | r, w | S               |
| DESCRIPTOR                                |                          | 1    | 180   | 32              | Octetstring                                                                                                    | r, w | S               |
| DEVICE_MESSAGE                            |                          | 1    | 181   | 32              | Octetstring                                                                                                    | r, w | S               |
| DEVICE_INSTALL_DATE                       |                          | 1    | 182   | 16              | Octetstring                                                                                                    | r, w | S               |
| LOCAL_OP_ENABLE                           |                          | 1    | 183   | 1               | Unsigned8<br>0: disabled<br>1: enabled                                                                                                    | r, w | N               |
| IDENT_NUMBER_SELECTOR                     |                          | 1    | 184   | 1               | Unsigned8<br>0: profile specific<br>1: manufacturer<br>specific P 3.0                                                                                                    | r, w | S               |
| HW_WRITE_PROTECTION                       |                          | 1    | 185   | 1               | Unsigned8<br>0: unprotected<br>1: protected                                                                                                    | r    | D               |
| DEVICE_CONFIGURATION                      |                          | 1    | 196   | 32              | Visible string                                                                                                    | r    | Ν               |
| INIT_STATE                                |                          | 1    | 197   | 1               | Unsigned8<br>2: run<br>5: maintenance                                                                                                    | r, w | S               |
| DEVICE_STATE                              |                          | 1    | 198   | 1               | Unsigned8<br>1: status before reset<br>2: run<br>5: maintenance                                                                                                    | r, w | D               |

| Parameter            | E+H<br>matrix<br>(CW II) | Slot | Index        | Size<br>(bytes) | Туре                              | Acc. | Store |
|----------------------|--------------------------|------|--------------|-----------------|-----------------------------------|------|-------|
| GLOBAL_STATUS        |                          | 1    | 199          | 2               | Unsigned16                        | r    | D     |
| Gap                  |                          | 1    | 200 -<br>207 |                 |                                   |      |       |
| E+H parameter        |                          |      |              |                 |                                   |      |       |
| ACTUAL_ERROR         | VAH2                     | 1    | 208          | 2               | Unsigned16                        | r    | D     |
| LAST_ERROR           | VAH3                     | 1    | 209          | 2               | Unsigned16                        | r    | D     |
| UPDOWN_FEATURES_SUPP |                          | 1    | 210          | 1               | Octetstring                       | r    | С     |
| DEVICE_BUS_ADRESS    | VAH1                     | 1    | 213          | 1               | Signed8                           | r    | Ν     |
| SET_UNIT_TO_BUS      | VAH9                     | 1    | 214          | 1               | Unsigned8<br>0: off<br>1: confirm | r, w | D     |
| CLEAR_LAST_ERROR     | VAH4                     | 1    | 215          | 1               | Unsigned8<br>0: off<br>1: confirm | r, w | D     |

1) Data strings acc. to PROFIBUS-PA specification part 1, version 3.0. These strings contain various elements with a sub index adress.

#### Analyser Transducer Block

The Analyser Transducer Block appears twice in MyPro. These are distributed to slots 1 - 2 in the following order:

- 1. Main Process Value
- 2. Temperature

| Parameter                                 | E+H<br>matrix<br>(CW II) | Slot  | Index | Size<br>(bytes) | Туре                                                      | Acc. | Store           |
|-------------------------------------------|--------------------------|-------|-------|-----------------|-----------------------------------------------------------|------|-----------------|
| Standard parameter                        |                          |       |       |                 |                                                           |      |                 |
| BLOCK_OBJECT                              |                          | 1 - 2 | 100   | 20              | DS-321                                                    | r    | С               |
| ST_REV                                    |                          | 1 - 2 | 101   | 2               | Unsigned16                                                | r    | Ν               |
| TAG_DESC                                  |                          | 1 - 2 | 102   | 32              | Octetstring                                               | r, w | S               |
| STRATEGY                                  |                          | 1 - 2 | 103   | 2               | Unsigned16                                                | r, w | S               |
| ALERT_KEY                                 |                          | 1 - 2 | 104   | 1               | Unsigned8                                                 | r, w | S               |
| TARGET_MODE                               |                          | 1 - 2 | 105   | 1               | Unsigned8                                                 | r, w | S               |
| MODE_BLK<br>Actual<br>Permitted<br>Normal |                          | 1 - 2 | 106   | 3               | DS-37 <sup>1</sup><br>Unsigned8<br>Unsigned8<br>Unsigned8 | r    | N<br>Cst<br>Cst |
| ALARM_SUM                                 |                          | 1 - 2 | 107   | 8               | DS-42 <sup>1</sup>                                        | r    | D               |
| Block parameter                           |                          |       |       |                 |                                                           |      |                 |
| COMPONENT_NAME                            |                          | 1 - 2 | 108   | 32              | Octetstring                                               | r, w | S               |
| PV                                        |                          | 1 - 2 | 109   | 12              | DS-60 <sup>1</sup>                                        | r    | D               |
| PV_UNIT                                   |                          | 1 - 2 | 110   | 2               | Unsigned16                                                | r, w | S               |
| PV_UNIT_TEXT                              |                          | 1 - 2 | 111   | 8               | Visible string                                            | r, w | S               |
| ACTIVE_RANGE                              |                          | 1 - 2 | 112   | 1               | Unsigned8<br>1: Range 1                                   | r, w | S               |
| AUTORANGE_ON                              |                          | 1 - 2 | 113   | 1               | Boolean                                                   | r, w | S               |

| Parameter        | E+H<br>matrix<br>(CW II) | Slot  | Index        | Size<br>(bytes) | Туре               | Acc. | Store |
|------------------|--------------------------|-------|--------------|-----------------|--------------------|------|-------|
| SAMPLING_RATE    |                          | 1 - 2 | 114          | 4               | Time_difference    | r, w | S     |
| Gap reserved PNO |                          | 1 - 2 | 115 -<br>124 |                 |                    |      |       |
| NUMBER_OF_RANGES |                          | 1 - 2 | 125          | 1               | Unsigned8          | r    | Ν     |
| RANGE_1          |                          | 1 - 2 | 126          | 8               | DS-61 <sup>1</sup> | r, w | Ν     |

1) Data strings acc. to PROFIBUS-PA specification part 1, version 3.0. These strings contain various elements with a sub index adress.

#### Analog Input Block

The Analog Input block appears twice in MyPro. These are distributed to slots 1 - 2 in the following order:

- 1. Main Process Value
- 2. Temperature

| Parameter                                 | E+H<br>matrix<br>(CW II) | Slot  | Index | Size<br>(bytes) | Туре                                                      | Acc. | Store           |
|-------------------------------------------|--------------------------|-------|-------|-----------------|-----------------------------------------------------------|------|-----------------|
| Standard parameter                        |                          |       |       |                 | I                                                         |      |                 |
| BLOCK_OBJECT                              |                          | 1 - 2 | 16    | 20              | DS-321                                                    | r    | С               |
| ST_REV                                    |                          | 1 - 2 | 17    | 2               | Unsigned16                                                | r    | Ν               |
| TAG_DESC                                  |                          | 1 - 2 | 18    | 32              | Octetstring                                               | r, w | S               |
| STRATEGY                                  |                          | 1 - 2 | 19    | 2               | Unsigned16                                                | r, w | S               |
| ALERT_KEY                                 |                          | 1 - 2 | 20    | 1               | Unsigned8                                                 | r, w | S               |
| TARGET_MODE                               |                          | 1 - 2 | 21    | 1               | Unsigned8                                                 | r, w | S               |
| MODE_BLK<br>Actual<br>Permitted<br>Normal |                          | 1 - 2 | 22    | 3               | DS-37 <sup>1</sup><br>Unsigned8<br>Unsigned8<br>Unsigned8 | r    | N<br>Cst<br>Cst |
| ALARM_SUM                                 |                          | 1 - 2 | 23    | 8               | DS-42 <sup>1</sup>                                        | r    | D               |
| BATCH                                     |                          | 1 - 2 | 24    | 10              | DS-671                                                    | r, w | S               |
| Gap                                       |                          | 1 - 2 | 25    |                 |                                                           |      |                 |
| Block parameter                           |                          |       |       |                 |                                                           |      |                 |
| OUT                                       |                          | 1 - 2 | 26    | 5               | DS-331                                                    | r    | D               |
| PV_SCALE                                  |                          | 1 - 2 | 27    | 8               | Float                                                     | r, w | S               |
| OUT_SCALE                                 |                          | 1 - 2 | 28    | 11              | DS-36 <sup>1</sup>                                        | r, w | S               |
| LIN_TYPE                                  |                          | 1 - 2 | 29    | 1               | Unsigned8                                                 | r, w | S               |
| CHANNEL                                   |                          | 1 - 2 | 30    | 2               | Unsigned16                                                | r, w | S               |
| PV_FTIME                                  |                          | 1 - 2 | 32    | 4               | Float                                                     | r, w | S               |
| FSAFE_TYPE                                |                          | 1 - 2 | 33    | 1               | Unsigned8                                                 | r, w | S               |
| FSAFE_VALUE                               |                          | 1 - 2 | 34    | 4               | Float                                                     | r, w | S               |
| ALARM_HYS                                 |                          | 1 - 2 | 35    | 4               | Float                                                     | r, w | S               |
| HI_HI_LIM                                 |                          | 1 - 2 | 37    | 4               | Float                                                     | r, w | S               |
| HI_LIM                                    |                          | 1 - 2 | 39    | 4               | Float                                                     | r, w | S               |
| LO_LIM                                    |                          | 1 - 2 | 41    | 4               | Float                                                     | r, w | S               |
| LO_LO_LIM                                 |                          | 1 - 2 | 43    | 4               | Float                                                     | r, w | S               |

| Parameter | E+H<br>matrix<br>(CW II) | Slot  | Index | Size<br>(bytes) | Туре               | Acc. | Store |
|-----------|--------------------------|-------|-------|-----------------|--------------------|------|-------|
| HI_HI_ALM |                          | 1 - 2 | 46    | 16              | DS-39 <sup>1</sup> | r    | D     |
| HI_ALM    |                          | 1 - 2 | 47    | 16              | DS-39 <sup>1</sup> | r    | D     |
| LO_ALM    |                          | 1 - 2 | 48    | 16              | DS-39 <sup>1</sup> | r    | D     |
| LO_LO_ALM |                          | 1 - 2 | 49    | 16              | DS-39 <sup>1</sup> | r    | D     |
| SIMULATE  |                          | 1 - 2 | 50    | 6               | DS-50 <sup>1</sup> | r, w | S     |
| VIEW_1    |                          | 1 - 2 | 61    | 18              | Unsigned8          | r    | D     |

1) Data strings acc. to PROFIBUS-PA specification part 1, version 3.0. These strings contain various elements with a sub index adress.

| Parameter                         | E+H<br>matrix<br>(CW II) | Slot | Index | Size<br>(bytes) | Туре                                                                        | Acc. | Store |
|-----------------------------------|--------------------------|------|-------|-----------------|-----------------------------------------------------------------------------|------|-------|
| Measured value                    | V0H0                     | 3    | 100   | 4               | Float                                                                       | r    | D     |
| Temperature                       | V0H1                     | 3    | 101   | 4               | Float                                                                       | r    | D     |
| Operating status                  | V0H2                     | 3    | 102   | 1               | Unsigned8<br>0: measuring<br>111: calibration<br>1230: param. setup         | r    | D     |
| Measuring unit                    | V0H3                     | 3    | 103   | 1               | Unsigned8<br>66: mS/cm<br>67: μS/cm<br>240: S/m<br>241: kΩ*cm<br>242: MΩ*cm | r, w | Ν     |
| Signal damping                    | V0H4                     | 3    | 104   | 1               | Unsigned8                                                                   | r, w | Ν     |
| Measuring start                   | V0H5                     | 3    | 105   | 4               | Float                                                                       | r    | D     |
| Measuring end                     | V0H6                     | 3    | 106   | 4               | Float                                                                       | r    | D     |
| Operating status                  | V0H9                     | 3    | 107   | 1               | Unsigned8<br>1: conductivity<br>2: resistance                               | r, w | Ν     |
| Remote calibration                | V1H0                     | 3    | 108   | 1               | Unsigned8                                                                   | r, w | D     |
| Temperature coefficient           | V1H1                     | 3    | 109   | 4               | Float                                                                       | r, w | D     |
| Medium temperature compensation   | V1H2                     | 3    | 110   | 1               | Unsigned8<br>0: none<br>1: linear<br>2: NaCl<br>3: Table                    | r, w | N     |
| Reference temperature             | V1H3                     | 3    | 111   | 4               | Float                                                                       | r, w | D     |
| Cell constant                     | V1H5                     | 3    | 112   | 4               | Float                                                                       | r, w | Ν     |
| Cable resistance                  | V1H6                     | 3    | 113   | 4               | Float                                                                       | r, w | Ν     |
| Temperature compensation          | V1H7                     | 3    | 114   | 1               | Unsigned8<br>0: off<br>1: MTC<br>2: ATC                                     | r, w | Ν     |
| MTC temperature                   | V1H8                     | 3    | 115   | 4               | Float                                                                       | r, w | Ν     |
| Temperature correction            | V1H9                     | 3    | 116   | 4               | Float                                                                       | r, w | Ν     |
| Calibration solution conductivity | V2H0                     | 3    | 117   | 4               | Float                                                                       | r, w | D     |

#### MyPro CLM 431 / CLD 431 (conductive) manufacturer-specific parameters

| Parameter                                    | E+H<br>matrix<br>(CW II) | Slot | Index | Size<br>(bytes) | Туре                                                                         | Acc. | Store |
|----------------------------------------------|--------------------------|------|-------|-----------------|------------------------------------------------------------------------------|------|-------|
| Calibration solution temperature coefficient | V2H1                     | 3    | 118   | 4               | Float                                                                        | r, w | Ν     |
| Calibration temperature                      | V2H3                     | 3    | 119   | 4               | Float                                                                        | r, w | Ν     |
| Calibration auto hold                        | V2H9                     | 3    | 120   | 1               | Unsigned8<br>0: off<br>1: on                                                 | r, w | Ν     |
| Number of elements alpha table               | V6H0                     | 3    | 121   | 1               | Unsigned8                                                                    | r, w | Ν     |
| Element selection alpha table                | V6H1                     | 3    | 122   | 1               | Unsigned8                                                                    | r, w | D     |
| Temperature alpha table                      | V6H2                     | 3    | 123   | 4               | Float                                                                        | r, w | Ν     |
| Alpha value alpha table                      | V6H3                     | 3    | 124   | 4               | Float                                                                        | r, w | Ν     |
| Status alpha table                           | V6H4                     | 3    | 125   | 1               | Unsigned8<br>0: Invalid<br>1: OK                                             | r    | D     |
| Polarisation check                           | V7H0                     | 3    | 126   | 1               | Unsigned8<br>0: Off<br>1: On                                                 | r, w | Ν     |
| Lock / unlock                                | V8H9                     | 3    | 127   | 1               | Unsigned8<br>97: not. prot.<br>9998: loc. op. disabl.<br>9999: hardw. prot.  | r, w | N     |
| Default settings                             | V9H5                     | 3    | 130   | 1               | Unsigned8<br>0: NO RESET<br>1: DEVICE DATA<br>2: SENSOR DATA<br>3: USER DATA | r, w | D     |
| Software version                             | VAH5                     | 3    | 128   | 1               | Unsigned8                                                                    | r    | Cst   |
| Hardware version                             | VAH6                     | 3    | 129   | 1               | Unsigned8                                                                    | r    | Cst   |

### 5.3.5 Commuwin II

You can access the block parameters by means of a PROFIBUS-PA Class 2 master such as Commuwin II.

Commuwin II is a graphic software with various communication protocols. Commuwin II runs on an IBM-compatible PC or laptop. The computer must be equipped with a PROFIBUS interface, i.e. PROFIBOARD for PCs and PROFICARD for laptops. During the system integration, the computer is registered as a Class 2 master.

Procedure:

- 1. Connection
  - Via Profiboard for connection to a PC
  - Via Proficard for connection to a laptop
- 2. Creation of live list (Fig. 41)
  - The PA-DPV1 server must be installed. The connection is made by selecting "PA-DPV1" in the "Connect" menu. The empty live list appears.
  - By means of the "Display with tag" checkbox, you can create the live list with tags.
  - There are two operating modes:
    - E+H standard operation is selected by clicking on the device name (the highlighted line in the graphic below).
    - Profile operation of the PROFIBUS standard blocks is selected by clicking on the appropriate tag (e.g. "AI: Main Process Value" for the Analog Input block of MyPro).
- 3. Device menu

You can use the "Device" menu to choose between operation via the matrix or via the graphic interface.

- In the case of matrix operation, the device or profile parameters are loaded in a matrix. This is the E+H standard matrix in the case of standard operation. In the case of profile operation, it is the block matrix of the selected block. You can change a parameter when the corresponding matrix field is selected.
- In the case of graphic operation, the operating sequence is shown in a series of graphics with parameters. For profile operation, the graphics "Diagnosis", "Scaling", "Simulation" and "Block" are of interest.

| Conneuvin II - PA-DPV1<br>Connect View Djagnosis Device Options End Help<br>Connect View Diagnosis Device Options End Help<br>Connect View Diagnosis Device Options End Help<br>Connect View Diagnosis Device Options End Help                                                                                                    |                                                                                                    |
|----------------------------------------------------------------------------------------------------|----------------------------------------------------------------------------------------------------|
| E.ge int       Address - Device<br>Type: Tag         OD3 = Moly for ind:<br>PHY - 20:<br>ANALYS: Temperature       A<br>Address - Device<br>Type: Tag         OD3 = Moly for ind:<br>ANALYS: Temperature       A<br>Address - Device<br>All - Main Process Value<br>All - Main Process Value<br>ANALYS: Temperature         OD4 - MayPro cond<br>PHY - 30:<br>ANALYS: Temperature       A<br>Address - Device<br>All - Main Process Value<br>ANALYS: Main Process Value<br>All - Main Process Value<br>All - Main Process Value<br>All - Main Process Value<br>All - Main Process Value<br>All - Main Process Value<br>All - Main Process Value<br>All - Main Process Value<br>All - Main Process Value | Device:     MyPro ind       Vendot:     Endress+Hauser       Software ID:     2.2       Status:     0       Bead tags     Edit tag       Transfer device data |
| Start DPV1                                                                                                    | <b>⊯9 N</b> 15:23                                                                                                    |

Fig. 41: Live list

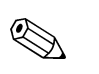

Note!

- The entire MyPro operating menu cannot be accessed via Commuwin II (Fig. 42).
  - The matrix positions are marked as "V0...A" to indicate the vertical position and as "H0...9" to indicate the horizontal position.

|                       | HO              | H1              | H2              | H3               | H4             | H5             | H6             | H7            | H8              | H9              |   |
|-----------------------|-----------------|-----------------|-----------------|------------------|----------------|----------------|----------------|---------------|-----------------|-----------------|---|
| V0 MAIN PARAMETER     | 0.000 mS/cm     | 250.0 °C        | MEASURING       | ms/cm            | 1              | 0.000 mS/cm    | 9999.000 mS/cm |               |                 | CONDUCTIVITY    |   |
| -                     | MEASURED VALU   | TEMPERATURE     | OPERATING STAT  | UNIT MEAS. VALUE | SIGNAL DAMPING | LOWER RANGE VA | UPPER RANGE VA |               |                 | OPERATING MOD   | 1 |
| V1MAIN FUNCTION       | NO CAL. ACTIVE  | 2.10 %/K        | LINEAR          | 25.0 ° C         |                | 2.000 1/cm     | 0.000 Ohm      | ATC+TEMP. ON  | 25.0 ° C        | 0.0 ° C         |   |
|                       | CALIBRATION     | TEMP.COEFFICIEN | TC MEDIUM       | REFERENCE TEMP   |                | CELL CONSTANT  | CABLE RESISTAN | TEMP.COMPENSA | MTC TEMP. ENTRY | TEMP.CORRECTIC  | 2 |
| V2 CALIBR.PARAMETER   | 1.4060 mS/cm    | 2.10 %/K        |                 | 250.0 °C         |                |                |                |               |                 | OFF             |   |
|                       | CONDUCT. SOLUT  | TC SOLUTION     |                 | TEMP. SOLUTION   |                |                |                |               |                 | AUTO HOLD AT C  |   |
| V <u>3</u>            |                 |                 |                 |                  |                |                |                |               |                 |                 |   |
| V <u>4</u>            |                 |                 |                 |                  |                |                |                |               |                 |                 |   |
| V <u>5</u>            |                 |                 |                 |                  |                |                |                |               |                 |                 |   |
| V6 ALPHA TABLE        | 4               | 1               | 0.0 ° C         | 2.1 %/K          | ОК             |                |                |               |                 |                 | 1 |
| -                     | TOT. NUMB. ELEM | SELECT ELEMENT  | TEMPERATURE VAL | ALPHA VALUE      | STATUS         |                |                |               |                 |                 |   |
| V7 POL. CHECK         | OFF             |                 |                 |                  |                |                |                |               |                 |                 |   |
|                       | PUL. ALARIVI    |                 |                 |                  |                |                |                |               |                 | 07              | - |
| V8 DIAGNOSIS          |                 |                 |                 |                  |                |                |                |               |                 | 51              |   |
| -                     |                 |                 |                 |                  |                |                |                |               |                 | SECURITY LOCKI  |   |
| V9 SERVICE SIMULATION |                 |                 |                 |                  |                | NO RESET       |                |               |                 |                 |   |
| -                     |                 |                 |                 |                  |                | DEFAULT VALUES |                |               |                 |                 |   |
| VA USER INFORMATION   |                 | 4               | 10              | 0                | BREAK          | 210            | 100            |               |                 | BREAK           |   |
|                       | SET TAG NUMBER  | INSTRUMENT ADR  | DIAGNOSTIC COE  | LAST SYSTEM ERF  | CLEAR LAST ERR | SW VERSION     | HW VERSION     |               |                 | SET UNIT TO BUS | ľ |
|                       | •               |                 |                 |                  |                |                |                |               |                 | •               |   |

Fig. 42: CLM 431 conductive operation via Commuwin II

C07-CLM431cx-02-06-00-en-011.eps

## 6 Commissioning

## 6.1 Function check

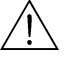

Warning!

- Check all connections for correctness.
- Make sure that the supply voltage is identical to the voltage written on the nameplate!

## 6.2 Bus configuration

The address is always to be set with a PROFIBUS-PA device. The process control system does not recognise the transmitter if the address is not set correctly.

All devices have the address 126 on leaving the factory. You can use this address for device function checking and for connecting to a PROFIBUS-PA network. You must change this address to be able to integrate additional devices.

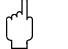

#### Caution!

Note!

There is no cyclic data transfer via the adress 126!

- The device address can be set via:
- Local operation,
- The PROFIBUS service Set\_Slave\_Add
- Valid device addresses are in the range 0... 125.
- Each address may only be given once in a PROFIBUS-PA network.

## 7 Maintenance

## 7.1 Cleaning

Clean the housing using commercially available cleaning agents.

The device front is resistant to (acc. to DIN 42 115):

- alcohol (short-term)
- diluted acids (max. 2% HCl)
- diluted alkalines (max. 3% NaOH)
- soap-based household detergents

#### ے Caution!

Do not use:

- concentrated mineral acids or alkalines
- benzyl alcohol
- methylene chloride
- high-pressure steam.

## 7.2 Repairs

Repairs may only be carried out by the manufacturer or by the Endress+Hauser service organisation.

In case of repairs, ask your Endress+Hauser sales centre (for adresses see backpage) or your supplier, please.

## 8 Accessories

### 8.1 Sensors

(for the transmitter only version)

ConduMax W CLS 12

Conductive conductivity sensor for standard, Ex and high temperature applications; Ordering acc. to version, see Technical Information TI 082/C07/en

ConduMax W CLS 13

Conductive conductivity sensor for standard, Ex and high temperature applications; Ordering acc. to version, see Technical Information TI 083/C07/en

#### ConduMax W CLS 15

Conductive conductivity sensor for pure and ultra-pure water applications (incl. Ex); Ordering acc. to version, see Technical Information TI 109/C07/en

#### ConduMax W CLS 16

Hygienic conductive conductivity sensor for pure and ultra-pure water applications; Ordering acc. to version, see Technical Information TI 227/C07/en

□ConduMax W CLS 19

Conductive conductivity sensor for pure and ultra-pure water applications; Ordering acc. to version, see Technical Information TI 110/C07/en

ConduMax W CLS 21

Conductive conductivity sensor for applications with middle to high conductivity (incl. Ex); Ordering acc. to version, see Technical Information TI 085/C07/en

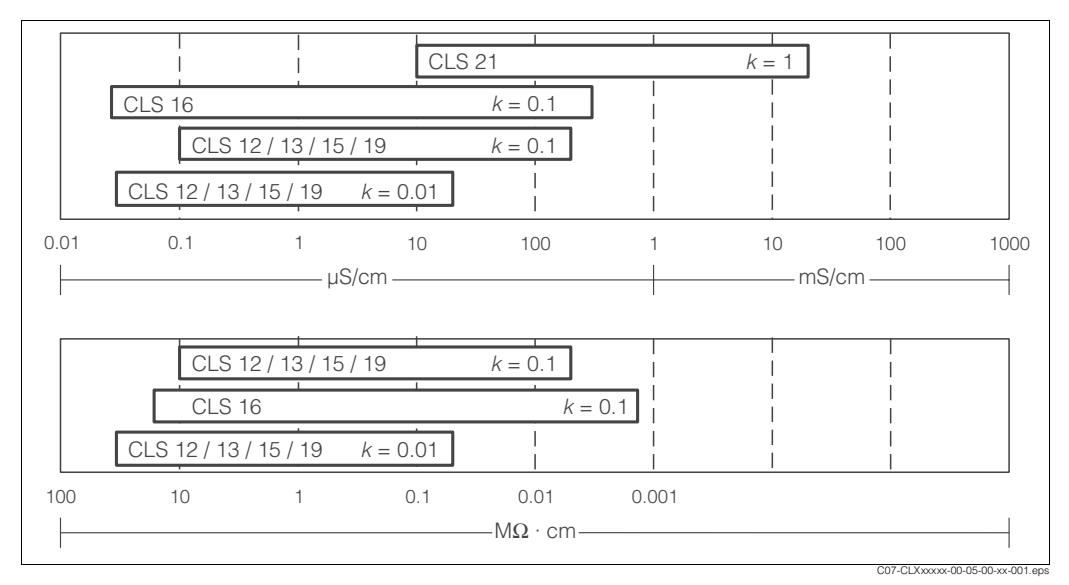

Fig. 43: Application ranges of conductive conductivity sensors:

*top = conductivity* 

bottom = specific resistance

## 8.2 Cable

□CYK 71

for conductive conductivity sensors, for cable extension via VBM junction box; order no. 50085333

CYK 71-Ex

for Ex applications, like CYK 71, but blue cable sheath; order no. 50085673

## 8.3 Assembly

(for compact version CLD 431) □CLA 751 flow assembly

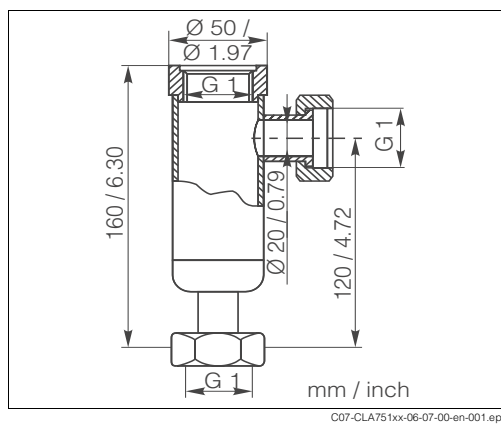

For installation of conductivity sensors with G 1 thread. Inlet (bottom) and outlet (lateral) DN 20 with union nuts G 1. Stainless steel 1.4571 (AISI 316Ti) Max. temperature: 160 °C / 320 °F Max. pressure: 12 bar / 174 psi Order no.: 50004201

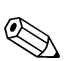

Fig. 44: CLA 751 flow assembly

Note!

For information on assemblies for the separate sensor version see Technical Information of the appropiate sensor.

## 8.4 Junction box

□Junction box VBM

for cable extension from the sensor to the transmitter, Ingress protection IP 65; order no. 50003987

□Junction box VBM-Ex

for cable extension in Ex zone 1, Ingress protection IP 65; order no. 50003991

## 8.5 Calibration solutions

Precision calibration solutions, acc. to SRM (Standard reference material) of NIST, Error limit  $\pm$  0,5 %, Reference temperature 25 °C (77 °F), with temperature table □CLY 11-A, 74.0 µS/cm, 500 ml (0.132 Us.gal); order no. 50081902 □CLY 11-B, 149.6 µS/cm, 500 ml (0.132 Us.gal); order no. 50081903 □CLY 11-C, 1.406 mS/cm, 500 ml (0.132 Us.gal); order no. 50081904 □CLY 11-D, 12.64 mS/cm, 500 ml (0.132 Us.gal); order no. 50081905

## 8.6 Calibration set

□Calibration set ConCal

Conductivity calibration set for ultrapure water applications,

complete, factory-calibrated measuring set with certificate, traceable to SRM of NIST and DKD, comparative measurement in ultrapure water applications up to 10  $\mu$ S/cm – 230 V AC, order no. 50083777

- 115 V AC, order no. 50083777

□ Recalibration ConCal

Factory recalibration and new issue of calibration certificate, traceable to SRM of NIST and DKD, factory calibration procedure according to ASTM D-5391-93; order no. 51502486

## 8.7 **PROFIBUS** accessories

#### 8.7.1 Software

Commuwin II

Graphic software for Windows for intelligent measuring devices Communication via DDE interfaces. The serial interface of the PC or a special serial

interface is used acc. to the application.

Ordering by product structure, see System information SI003S/04/en, order no. 56003947.

#### 8.7.2 PROFIBUS connection box for PA

□ PROFIBUS connection box

For direct mounting to the transmitter.

Aluminium housing, IP 67, with four-pole plug connector and bus termination, two cable threads Pg 9.

order no. 017 481-0130

□PROFIBUS connection box with earth capacitor

as above, additional internal earth capacitor.

order no. 017 481-0110

### 8.7.3 M12 device plug

□Four-pole metal plug for mounting to the transmitter

For connection to the connection box or to a cable socket. Cable length 150 mm. order no. 51502184

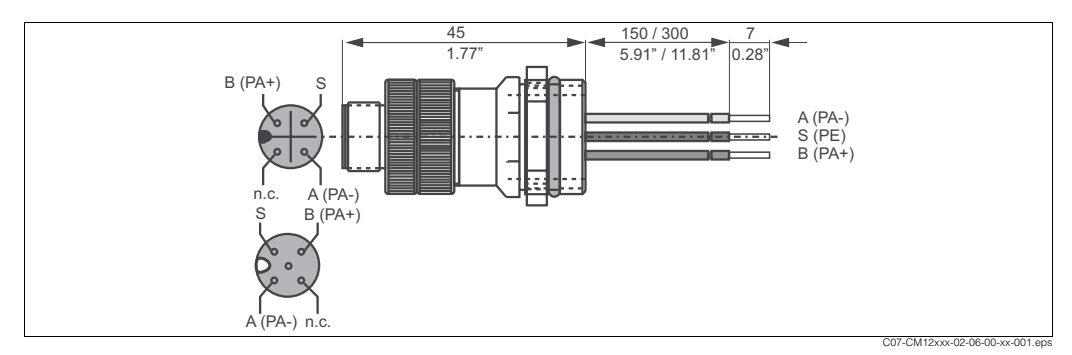

Fig. 45: M12 plug with socket

## 8.7.4 PROFIBUS adapter

Metal Y-adapter with two cable threads Pg 13.5. order no. 51502183

### 8.7.5 Bus cable

Pre ready-made cable with M12 plug and M12 coupling of hard PU and nickel plated brass threads. IP 67, Screen connected to the thread, PVC sheath, 2/18 AWG,

Temperature range -40 ... +70 °C (-40 ... +178 °F).

- Cable length 1 m (3.28 ft), order no. 52001025
- Cable length 2 m (6.56 ft), order no. 52001040
- Cable length 5 m (16.41 ft), order no. 52001041
- Cable length 10 m (32.81 ft), order no. 52001042

# 9 Trouble-shooting

## 9.1 Trouble-shooting instructions

### 9.1.1 Local operation system error messages

MyPro indicates errors by means of an alarm symbol flashing on the display. The error can be identified in the "Diagnosis" menu via the diagnosis code (operation level 1, "-" key). Up to five entries are listed according to their priority. The following table describes the diagnosis codes and the possible causes.

| Diagnosis code | Error message                                                                                                    | Measures                                                                                      |
|----------------|----------------------------------------------------------------------------------------------------|-----------------------------------------------------------------------------------------------|
| E001           | EEPROM memory error                                                                                               |                                                                                               |
| E002           | Device not adjusted,<br>adjustment data invalid,<br>no user data available or user data invalid<br>(EEPROM error) | Switch device off and on again.<br>Replace device or return it for repair, if necessary.      |
| E007           | Transmitter malfunction                                                                                           |                                                                                               |
| E008           | Sensor connection faulty                                                                                          | Check sensor and sensor connection.<br>Replace device or return it for repair, if necessary.  |
| E010           | No temperature sensor,<br>Temperature sensor short-circuited                                                      | Check temperature sensor and connections or check the transmitter with temperature simulator. |
| E036           | Sensor calibration range exceede                                                                                  | Clean sensor and proceed a new calibration. Check sensor connection, if                       |
| E037           | Below sensor calibration range                                                                                    | necessary.                                                                                    |
| E045           | Calibration aborded                                                                                               | Repeat calibration.                                                                           |
| E057           | Main parameter measuring range exceeded                                                                           |                                                                                               |
| E059           | Below temperature measuring range                                                                                 | Check measurement and the connections.                                                        |
| E061           | Temperature measuring range exceeded                                                                              |                                                                                               |
| E071           | Fault measurement / polarisation                                                                                  | Clean sensor, check table, select an appropiate sensor.                                       |
| E077           | Temperature out of $\alpha$ -table                                                                                | Clean the sensor and check the tables.                                                        |
| E101           | Service function active                                                                                           | Switch off service function or witch off and on the transmitter.                              |
| E106           | Download active                                                                                                   | Wait for download to be finshed.                                                              |
| E116           | Download error                                                                                                    | Repeat download.                                                                              |
| E150           | Difference between temperature values in $\alpha$ -table to small or not monotonously increasing                  | Enter correct values (minimum difference between temperature values of 10 K required).        |

## 9.1.2 PROFIBUS-PA system error messages

Parameters DIAGNOSIS and DIAGNOSIS\_EXTENSION are generated from device specific errors (see table).

| NAMUR Error Descrip |      | Description                                                      | scription DIAGNOSIS               | DIAGNOSIS_           | Measuring value status |                                      |    |
|---------------------|------|------------------------------------------------------------------|-----------------------------------|----------------------|------------------------|--------------------------------------|----|
| class               | no.  |                                                                  |                                   | EXTENSION            | Quality                | Sub status                           |    |
| Failure             | E001 | Memory error                                                     | 01 00 00 80 - DIA_HW_ELECTR       | 01 00 00 00 00 00    | BAD                    | device failure                       | 0C |
| Failure             | E002 | EEPROM data error                                                | 10 00 00 80 - DIA_MEM_CHKSUM      | 02 00 00 00 00 00    | BAD                    | device failure                       | 0C |
| Failure             | E007 | Transmitter 1 faulty                                             | 20 00 00 80 - DIA_MEASUREMENT     | 04 00 00 00 00 00    | BAD                    | device failure                       | 0C |
| Failure             | E010 | Temperatur sensor 1<br>defective                                 | 20 00 00 80 - DIA_MEASUREMENT     | 10 00 00 00 00 00    | BAD                    | sensor failure                       | 10 |
| Failure             | E036 | Sensor calibration range exceeded                                | 20 00 00 80 - DIA_MEASUREMENT     | 40 00 00 00 00 00    | BAD                    | configuration<br>error               | 04 |
| Failure             | E037 | Below sensor calibration range                                   | 20 00 00 80 - DIA_MEASUREMENT     | 80 00 00 00 00 00 00 | BAD                    | configuration<br>error               | 04 |
| Failure             | E045 | Calibration aborded                                              | 20 00 00 80 - DIA_MEASUREMENT     | 00 01 00 00 00 00    | BAD                    | configuration<br>error               | 04 |
| Failure             | E057 | Main parameter display<br>range exceeded                         | 20 00 00 80 - DIA_MEASUREMENT     | 00 10 00 00 00 00    | UNCERTAIN              | sensor<br>conversion not<br>accurate | 50 |
| Failure             | E059 | Below temperature range                                          | 20 00 00 80 - DIA_MEASUREMENT     | 00 20 00 00 00 00 00 | UNCERTAIN              | sensor<br>conversion not<br>accurate | 50 |
| Failure             | E061 | Temperature range<br>eceeded                                     | 20 00 00 80 - DIA_MEASUREMENT     | 00 40 00 00 00 00 00 | UNCERTAIN              | sensor<br>conversion not<br>accurate | 50 |
| Failure             | E071 | Polarisation fault                                               | 20 00 00 80 - DIA_MEASUREMENT     | 00 00 08 00 00 00    | BAD                    | sensor failure                       | 10 |
| Failure             | E077 | Temperature out of $\alpha$ -table                               | 00 04 00 80 - DIA_CONF_INVAL      | 00 80 00 00 00 00    | BAD                    | configuration<br>error               | 04 |
| Function<br>check   | E101 | Service function active                                          |                                   |                      | -                      | -                                    |    |
| Function<br>check   | E106 | Download active                                                  | 00 00 00 80 - EXTENSION_AVAILABLE | 00 00 00 00 00 80    | -                      | -                                    |    |
| Failure             | E116 | Download error                                                   | 00 04 00 80 - DIA_CONF_INVAL      | 00 00 04 00 00 00    | BAD                    | configuration<br>error               | 04 |
| Mainten<br>ance     | E150 | Difference of the temperature values or $\alpha$ -value to small | 00 20 00 80 - DIA_MAINTENANCE     | 00 00 00 01 00 00    | UNCERTAIN              | configuration<br>error               | 5C |

## 9.2 Spare parts

# 1 15 13 14 2 3 4 5 6 7 8 9 9 З 8 4 7 5 6 C07-CXM431xx-09-06-06-xx-001.eps

## 9.2.1 Design of the transmitter only version CLM 431

- Display module
  - O-ring
- Terminal block for sensor connection
- Flange Connection hood
- Pg thread with protection plug
- Seal
- 8 O-ring
- Nut M38x1.5
- 13 Housing, pre-mounted
- 14 Main module
- 15 Transmitter module

Fig. 46: CLM 431 components

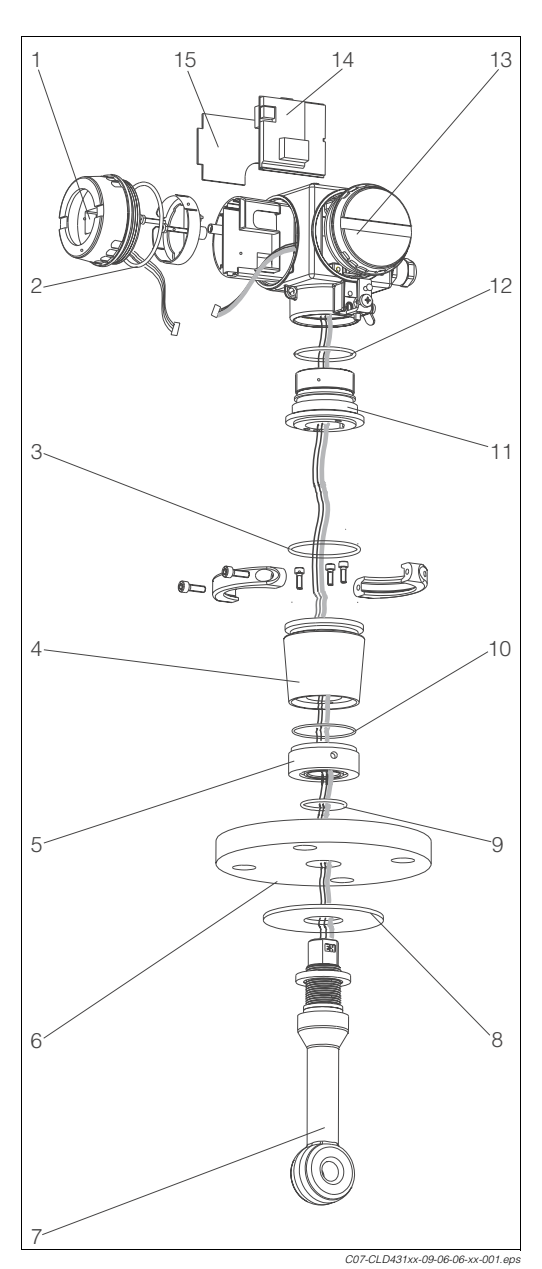

#### 9.2.2 Design of the compact version CLD 431

- Display module 1
- 2, 3 O-ring
- Adapter S 4 5
  - Ring nut M=20 Nm
- Flange 6
- Sensor CLS 50 7
- 8 Sealing disc (PFA sensor only)
- 9, 10 O-ring
- 11 Adapter M
- 12 O-ring
- 13 Housing, pre-mounted
- Main module 14
- 15 Transmitter module

Fig. 47: CLD 431 components

#### 9.2.3 **Ordering spare parts**

- Kit CXX431 MEK Display module, Ex/non-Ex order no. 51501610
- Kit MKIC Transmitter module, Ex/non-Ex order no. 51501206
- Kit CLX431 MEK Main module, conductive conductivity, PROFIBUS-PA, Ex/non-Ex order no. 51501617
- Kit CLM431 MEK Sensor terminal block, conductive conductivity order no. 51503381
- Kit CXM431 MEK Sensor terminals double-pole and five-pole, 5 pieces each; order no. 51505580

## 9.3 Return

If the device requires repair, please send it *cleaned* to the appropriate Endress+Hauser sales office.

Please use the original packaging, if possible.

Please enclose the completed Dangerous Goods sheet (copy the second last page of these Operating Instructions) with the packaging and the transportation documents.

## 9.4 Disposal

The device contains electronic components and must therefore be disposed of in accordance with regulations on the disposal of electronic waste. Please observe local regulations.

# 10 Technical data

## 10.1 Input

| Measured variable       | Conductivity<br>Specific resistance<br>Temperature                                                                                                 |                                 |  |
|-------------------------|----------------------------------------------------------------------------------------------------|---------------------------------|--|
| Measuring range         | Conductivity:                                                                                                    | 0 2000 mS/cm<br>(uncompensated) |  |
|                         | Specific resistance:                                                                                                    | 086 MΩ·cm                       |  |
| Temperature measurement | Pt 100                                                                                                    |                                 |  |
| Cable specification     | maximum cable length (with CYK 71 cable):<br>- conductivity: 100 m (328.1 ft), Ex version 16 m (52.5 ft)<br>- specific resistance: 15 m (49.22 ft) |                                 |  |

## 10.2 Signal output

| Output signal           | Digital communication signal, PROFIBUS-PA                                                                             |
|-------------------------|----------------------------------------------------------------------------------------------------|
| Signal on alarm         | Status and alarm messages acc. to PROFIBUS-PA, to EN 50 170<br>Part 4, IEC 1158-2, Profile 3.0<br>Display: error code |
| PA function             | Slave                                                                                                    |
| Übertragungsrate        | 31.25 kBit/s                                                                                                    |
| Signal coding           | Manchester II                                                                                                    |
| Slave response time     | approx. 20 ms                                                                                                    |
| Physical layer          | IEC 1158-2                                                                                                    |
| Bus voltage             | 9 32 V                                                                                                    |
| Bus current consumption | 10 mA ± 1 mA                                                                                                    |
| Switch-on current       | acc. to table 4, IEC 1158-2                                                                                           |

## **10.3** Performance characteristics

| Measured value resolution           | Conductivity:<br>Temperature:                                                                         | max. 0.01 µS/cm (in lowest range)<br>0.1 °C (0.18 °F)                                          |
|-------------------------------------|----------------------------------------------------------------------------------------------------|------------------------------------------------------------------------------------------------|
| Maximum measured error <sup>1</sup> | Conductivity:<br>Temperature:                                                                         | 0.5% of measuring range ± 4 digits max. 1 °C (1.8 °F)                                          |
| Repeatability <sup>1</sup>          | Conductivity:<br>Temperature:                                                                         | $\leq$ 0.2% of measuring range ± 2 digits 0.5% of measuring range ± 4 digits                   |
|                                     | CLM 431:                                                                                              | 0.0025 99.99 cm <sup>-1</sup> (ajustable, acc. to sensor)                                      |
| Cell constant                       | CLD 431 - xxxxCA:<br>CLD 431 - xxxxCB:<br>CLD 431 - xxxxCC:<br>CLD 431 - xxxxCC:<br>CLD 431 - xxxxCD: | 0.01 cm <sup>-1</sup><br>0.1 cm <sup>-1</sup><br>0.01 cm <sup>-1</sup><br>0.1 cm <sup>-1</sup> |
| Temperature compensation            | Range:<br>Compensation type:                                                                          | -35 +250 °C (-31 482 °F)<br>no (α=0), lineary, table, NaCl                                     |
| Temperature offset                  | adjustable -20 +20 °C (-4                                                                             | . 68 °F)                                                                                       |

1) acc. to DIN IEC 746 part 1, reference operating conditions

## 10.4 Environment

| Ambient temperature range     | -10 +55 °C                                                                        |
|-------------------------------|-----------------------------------------------------------------------------------|
| Ambient temperature limits    | -20 +60 °C (non-Ex version)<br>-15 +55 °C (Ex version)                            |
| Storage temperature           | -25 +70 °C                                                                        |
| Electromagnetic compatibility | Interference emission and interference immunity acc. to EN 61326: 1997 / A1: 1998 |
| Ingress protection            | IP 65                                                                             |
| Humidity                      | 10 95%, non-condensing                                                            |

## 10.5 Process compact version CLD 431

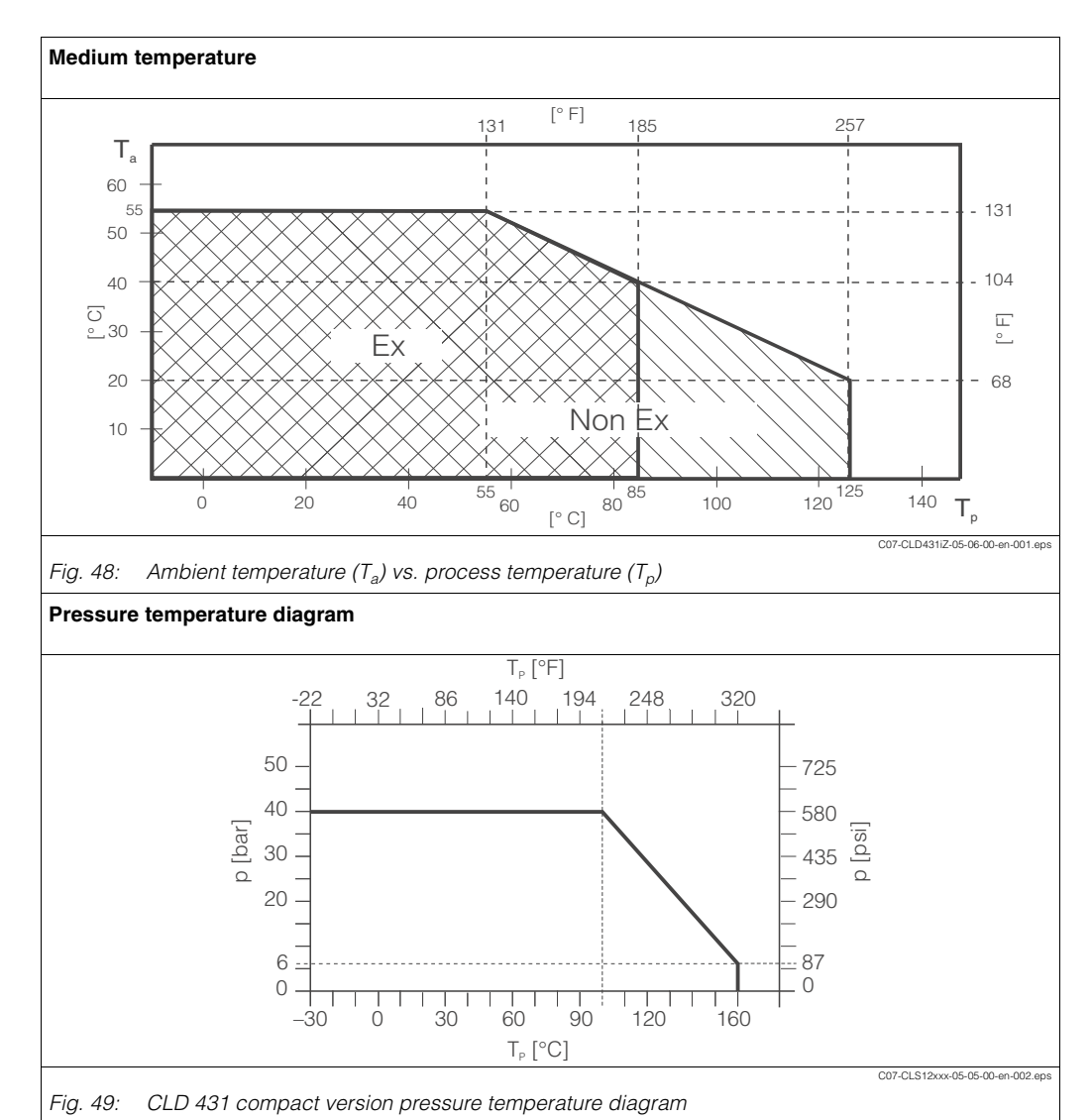

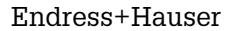

## **10.6** Mechanical construction

| Design, dimensions                   | CLM 431:                                       | H x W x D: 227 x 104 x137 mm<br>(8.94" x 4.09" x 5.39") |  |
|--------------------------------------|------------------------------------------------|---------------------------------------------------------|--|
|                                      | CLD 431:                                       | Length incl. sensor: 321 mm<br>(12.64")                 |  |
| Weight                               | CLM 431:                                       | max. 1.25 kg (2.8 lb)                                   |  |
|                                      | CLD 431:                                       | ca. 4.5 kg (9.9 lb)                                     |  |
| Material, not in contact with medium | Housing of GD-AISI 10 Mg, plastic coated       |                                                         |  |
| Material in contact with medium      | Stainless steel 1.4571 (AISI 316L), EPDM, PEEK |                                                         |  |

## 10.7 Human interface

| Local operation          | via keys, see "Local operation" chapter |
|--------------------------|-----------------------------------------|
| PC operation             | via PROFIBUS-PA with Commuwin II        |
| Bus adress               | via keys or via Set_Slave_Adr           |
| Commun ication interface | PROFIBUS-PA                             |

# 10.8 Certificates and approvals

| PROFIBUS-PA      | MBP (Manchester coded, bus powered) acc. to IEC 61158-2,<br>EN 50170 part A2<br>DIN 19 245, part 4<br>PNO rules for PROFIBUS-PA |
|------------------|----------------------------------------------------------------------------------------------------|
| PROFIBUS         | EN 50 170, part 2; DIN 19 245, part 1-3                                                                                         |
| Intrinsic safety | EN 50 020; FISCO model; IEC 79-14                                                                                               |
| Physical layer   | EN 61 158-2; IEC 1158-2                                                                                                    |

# 11 Appendix

#### Local operation matrix

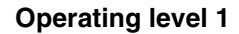

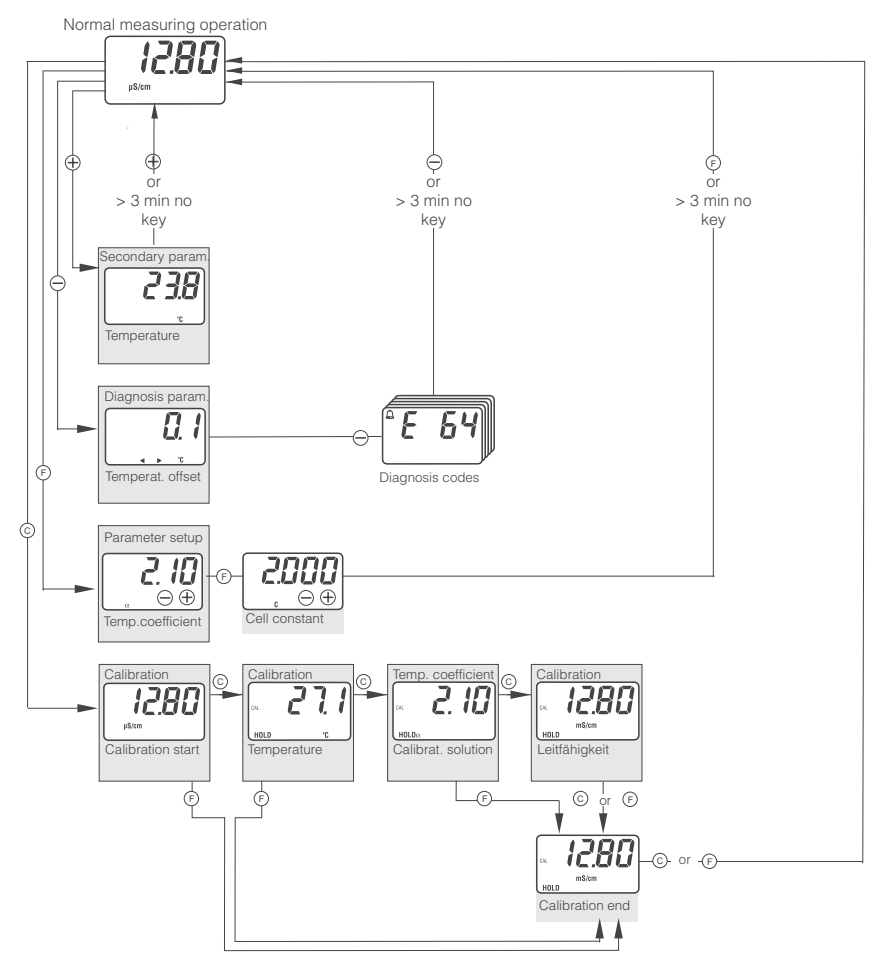

The display values of this overview are examples. They may be different for your application.

C07-CLM431cx-13-06-00-en-001.eps

### **Operating level 2**

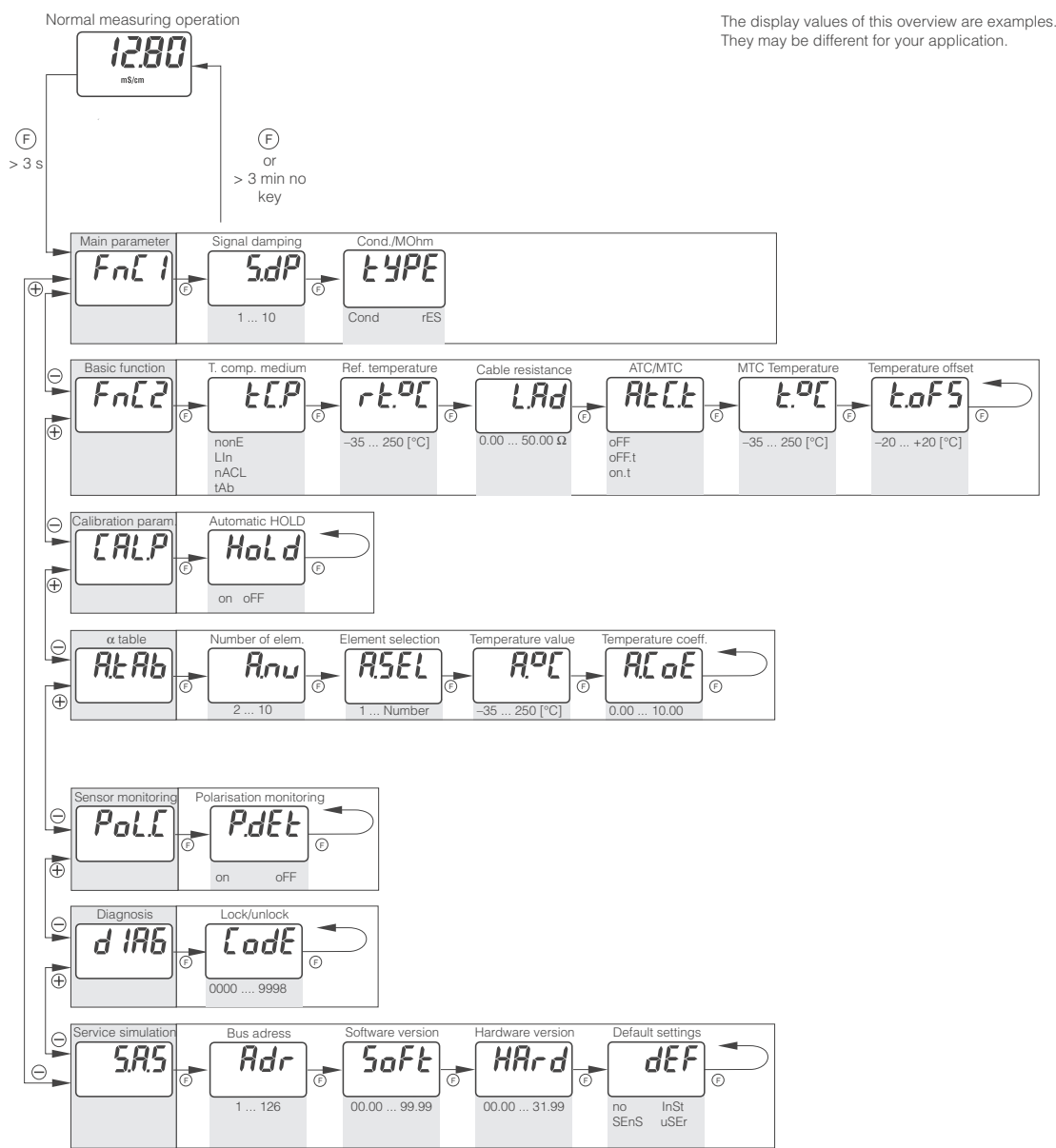

C07-CLM431cx-13-06-00-en-002.eps

# Index

## A

| Accessories                                                                                                    | 0           |
|----------------------------------------------------------------------------------------------------|-------------|
| Detection and processing       4         Analog Input Block       37, 4         Analyser Transducer Block       4         Assembly       5 | 0<br>3<br>2 |
| В                                                                                                    |             |
| Binary code                                                                                                    | 8           |
| Block model<br>Analog Input Block                                                                                                    | .3<br>.2    |
| General 2                                                                                                    | 7           |
| Physical Block 35, 4                                                                                                    | 0           |
| Bus adress 4                                                                                                    | 8           |
| Bus cable 5                                                                                                    | 2           |
| Bus connection                                                                                                    | 5           |
| Cable                                                                                                    | 0<br>2<br>8 |
| Post-connection 1                                                                                                    | 7           |
| Checking                                                                                                    | '           |
| Function                                                                                                    | 8           |
| Installation                                                                                                    | 4           |
|                                                                                                    | 9           |
| CLS 50                                                                                                    | 0           |
| Communication 4, 4                                                                                                    | 0<br>7      |
|                                                                                                    | .1<br>C     |
| Componente 55.5                                                                                                    | ю<br>С      |
| Configuration 21.4                                                                                                    | 0           |
| Fyamolee 2                                                                                                    | د.<br>0     |
| Connection                                                                                                    | 5           |
| Cyclic data transfer                                                                                                    | ט<br>פו     |
| Oyullo uala li al 18161 2                                                                                                    | 0           |

## D

| Data blocks 27, 35, 37, 40, 42-43 |
|-----------------------------------|
| Data transfer                     |
| Acyclic                           |
| Customising                       |
| Cyclic                            |
| Declaration of conformity 8       |
| Designated use                    |
| Device block                      |
| Device management                 |
| Device Master File                |
| Device Master Files               |
| Diagnosis code                    |
| Diagnosis parameter               |
| Display                           |
| Display module                    |
| Disposal                          |
| -                                 |

## Е

| Environment           |
|-----------------------|
| Error                 |
| System error messages |
| Errors                |

## F

| Failure safe.39Floating point number28FSAFE VALUE43 |
|-----------------------------------------------------|
| Function group                                      |
| Alpha table                                         |
| Calibration parameters 24                           |
| Diagnosis                                           |
| Function group 1                                    |
| Function group 2                                    |
| Service/Simulation                                  |

## G

| GSD |       |  |  |  |  |  |  |  |  |  |  |  |  |  |  |  |  |  | 31 |
|-----|-------|--|--|--|--|--|--|--|--|--|--|--|--|--|--|--|--|--|----|
| GSD | files |  |  |  |  |  |  |  |  |  |  |  |  |  |  |  |  |  | 31 |

## н

| Hexadecimal code | . 28 |
|------------------|------|
| HI_HI_ALM        | . 44 |
| HI_HI_LIM        | . 43 |
| Hold             | . 24 |
| Human interface. | . 60 |

## Ι

| cons                | 5 |
|---------------------|---|
| safety symbols      | 5 |
| EEE 754             | 8 |
| ncoming acceptance1 | C |
| 1put                | 8 |
| nput value          | 9 |
| nstallation         | 3 |

| <b>К</b><br>Keys 1                                                                                                    | 8                                             |
|----------------------------------------------------------------------------------------------------|-----------------------------------------------|
| L<br>Limit values                                                                                                    | 10<br>14<br>18<br>19                          |
| M         M12 device plug       5         Main module       55–5         Maintenance       4         Manufacturer-specific parameters       4         Mechanical construction       6                                  | 52<br>56<br>19<br>14<br>50                    |
| Calibration       2         Diagnosis parameter       2         Parameter setup       2         Secondary parameter       2         MODE_BLK       4                                                                   | 22<br>20<br>21<br>20                          |
| <b>N</b><br>Nameplate                                                                                                    | 6                                             |
| O<br>Operating matrix 6<br>Operation 4, 1<br>Function groups 23–2<br>Level 1. 2<br>Level 2. 2<br>Levels 1<br>Operating keys 1<br>Software 4<br>Operational safety 0<br>Ordering information 0<br>UT . 4<br>OUT SCALE 4 | 6 4 6 3 3 13 13 13 13 13 13 13 13 13 13 13 13 |
| P<br>Parameter<br>Manufacturer-specific                                                                                                    | 14<br>21                                      |

| Parameter setup.21Performance characteristics58Physical Block35, 40PLC.9Polarisation monitoring.25Post-connection check.17Process59 |  |
|----------------------------------------------------------------------------------------------------|--|
| Product structure                                                                                                    |  |
| Adapter                                                                                                    |  |
| Configuration                                                                                                    |  |
| Connection box                                                                                                    |  |
| PV SCALE 43                                                                                                    |  |

| <b>R</b><br>Repairs                                                                                                    | 49<br>57                               |
|----------------------------------------------------------------------------------------------------|----------------------------------------|
| Safety icons<br>Scaling<br>Scope of delivery<br>Secondary parameter<br>Selection                                                             | 5<br>39<br>7<br>20                     |
| Unit                                                                                                    | 29<br>50<br>58<br>37                   |
| Input / Output<br>Slot/Index tables.<br>Software, Commuwin II<br>Spare parts.<br>Statuscodes<br>Storage.<br>Symbols<br>Svstem error messages | 38<br>40<br>52<br>-56<br>30<br>10<br>5 |
| PROFIBUS.                                                                                                    | 53<br>54<br>9                          |
| T                                                                                                    |                                        |

| Technical data58Temperature compensation58Transmitter module58Transport58 | 3–60<br>25<br>5–56<br>10 |
|---------------------------------------------------------------------------|--------------------------|
| <b>U</b><br>Unit<br>Unlock setup                                          | 29<br>19                 |

## W

| Wiring           | 15 |
|------------------|----|
| Write protection | 36 |

## Declaration of contamination

#### Dear customer,

Because of legal determinations and for the safety of our employees and operating equipment we need this "Declaration of contamination" with your signature before your order can be handled. Please put the completely filled in declaration to the instrument and to the shipping documents in any case. Add also safety sheets and/or specific handling instructions if necessary.

| type of instrument / sensor:               | serial number:                           |  |  |  |  |  |  |  |
|--------------------------------------------|------------------------------------------|--|--|--|--|--|--|--|
| medium / concentration:                    | temperature: pressure:                   |  |  |  |  |  |  |  |
| cleaned with:                              | conductivity: viscosity:                 |  |  |  |  |  |  |  |
| Warning hints for medium used:             |                                          |  |  |  |  |  |  |  |
|                                            |                                          |  |  |  |  |  |  |  |
|                                            |                                          |  |  |  |  |  |  |  |
| radioactive explosive caustic poisonous    | harmful to biologically inflammable safe |  |  |  |  |  |  |  |
| Please mark the appropriate warning hints. |                                          |  |  |  |  |  |  |  |
| Reason for return:                         |                                          |  |  |  |  |  |  |  |
|                                            |                                          |  |  |  |  |  |  |  |
| Company data:                              |                                          |  |  |  |  |  |  |  |
| company:                                   | contact person:                          |  |  |  |  |  |  |  |
|                                            |                                          |  |  |  |  |  |  |  |
|                                            | department:                              |  |  |  |  |  |  |  |
| address:                                   | phone number:                            |  |  |  |  |  |  |  |
| fax / e-mail:                              |                                          |  |  |  |  |  |  |  |
|                                            | your order no.:                          |  |  |  |  |  |  |  |

I hereby certify that the returned equipment has been cleaned and decontaminated acc. to good industrial practices and is in compliance with all regulations. This equipment poses no health or safety risks due to contamination.

(Date)

(company stamp and legally binding signature)

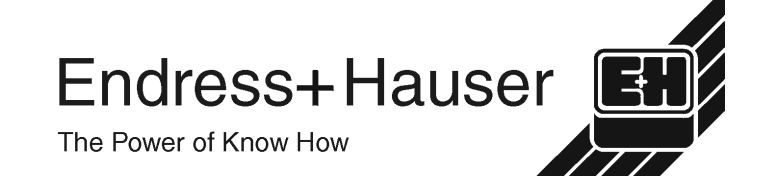

More information about services and repairs: www.services.endress.com

Europe

Austria - Wien

 Endress+Hauser Ges.m.b.H. Tel. (01) 88 05 60, Fax (01) 88 05 63 35

Belarus – Minsk Belorgsintez Tel. (017) 2 50 84 73, Fax (017) 2 50 85 83

Belgium / Luxembourg – Bruxelles □ Endress+Hauser S.A. / N.V. Tel. (02) 2 48 06 00, Fax (02) 2 48 05 53

Bulgaria – Sofia Intertech-Automation Ltd. Tel. (02) 9 62 71 52, Fax (02) 9 62 14 71

Croatia – Zagreb □ Endress+Hauser GmbH+Co Tel. (01) 6 63 77 85, Fax (01) 6 63 78 23

Cyprus – Nicosia I+G Electrical Services Co. Ltd. Tel. (02) 48 47 88, Fax (02) 48 46 90

Czech Republic – Praha Endress+Hauser Czech s.r.o. Tel. (02) 66 78 42 31, Fax (026) 66 78 41 79

Denmark – Søborg □ Endress+Hauser A/S Tel. (70) 13 11 32, Fax (70) 13 21 33

Estonia – Tartu Elvi-Aqua Tel. (7) 30 27 32, Fax (7) 30 27 31

Finland – Helsinki Metso Endress+Hauser Ov Tel. (204) 8 31 60, Fax (204) 8 31 61

France – Huningue Endress+Hauser S.A. Tel. (389) 69 67 68, Fax (389) 69 48 02

Germany – Weil am Bhein Endress+Hauser Messtechnik GmbH+Co KG Tel. (07621) 9 75 01, Fax (07621) 97 55 55

Greece - Athens I & G Building Services Automation S.A. Tel. (01) 9 24 15 00, Fax (01) 9 22 17 14

Hungary – Budapest □ Endress+Hauser Magyarország Tel. (01) 4 12 04 21, Fax (01) 4 12 04 24

Iceland – Reykjavik Sindra-Stál h Tel. 5 75 00 00, Fax 5 75 00 10

Ireland – Clane / County Kildare □ Flomeaco Endress+Hauser Ltd. Tel. (045) 86 86 15, Fax (045) 86 81 82

Italy - Cernusco s/N, Milano Endress+Hauser S.p.A Tel. (02) 92 19 21, Fax (02) 92 19 23 62

Latvia – Riga Elekoms Ltd. Tel. (07) 33 64 44, Fax (07) 33 64 48

Lithuania – Kaunas UAB Agava Ltd Tel. (03) 7 20 24 10. Fax (03) 7 20 74 14

Netherlands - Naarden □ Endress+Hauser B.V Tel. (035) 6 95 86 11, Fax (035) 6 95 88 25

Norway – Lierskogen □ Endress+Hauser A/S Tel. 32 85 98 50, Fax 32 85 98 51

Poland – Wroclaw Endress+Hauser Polska Sp. z o.o Tel. (071) 7 80 37 00, Fax (071) 7 80 37 60

Portugal – Cacem Endress+Hauser Lda Tel. (21) 4 26 72 90, Fax (21) 4 26 72 99

http://www.endress.com

Romania – Bucharest Romconseng S.R.L

Tel. (01) 4 10 16 34, Fax (01) 4 11 25 01

Russia – Moscow Endress+Hauser GmbH+Co Tel. (095) 1 58 75 64, Fax (095) 7 84 63 91 Slovak Republic – Bratislava

Transcom Technik s.r.o. Tel. (2) 44 88 86 90. Fax (2) 44 88 71 12

Slovenia – Ljubljana Endress+Hauser (Slovenija) D.O.O.
 Tel. (01) 5 19 22 17, Fax (01) 5 19 22 98

Spain - Sant Just Desvern □ Endress+Hauser S.A. Tel. (93) 4 80 33 66, Fax (93) 4 73 38 39

Sweden – Sollentuna Endress+Hauser AB Tel. (08) 55 51 16 00, Fax (08) 55 51 16 55

Automatización y Control Industrial de Switzerland – Reinach/BL 1 Nicaragua, S.A. Endress+Hauser Metso AG Tel. 2 22 61 90, Fax 2 28 70 24 Tel. (061) 7 15 75 75, Fax (061) 7 11 16 50

Turkey - Levent/Istanbul Intek Endüstrivel Ölcü ve Kontrol Sistemleri Tel. (0212) 2 75 13 55, Fax (0212) 2 66 27 75

Ukraine – Kiev Photonika GmbH Tel. (44) 2 68 81 02, Fax (44) 2 69 07 05

Great Britain – Manchester □ Endress+Hauser Ltd. Tel. (0161) 2 86 50 00, Fax (0161) 9 98 18 41

Yugoslavia Republic – Beograd Meris d.o.o. Tel. (11) 4 44 29 66. Fax (11) 3 08 57 78

#### Africa

Algeria – Annaba Symes Systemes et Mesures Tel. (38) 88 30 03, Fax (38) 88 30 02

Egypt - Heliopolis/Cairo Anasia Egypt For Trading (S.A.E.) Tel. (02) 2 68 41 59, Fax (02) 2 68 41 69

Morocco – Casablanca Oussama S.A Tel. (02) 22 24 13 38, Fax (02) 2 40 26 57

Rep. South Africa - Sandton Endress+Hauser (Ptv.) Ltd Tel. (011) 2 62 80 00, Fax (011) 2 62 80 62

Tunisia – Tunis CMR Controle, Maintenance et Regulation Tel. (01) 79 30 77, Fax (01) 78 85 95

#### America

Argentina – Buenos Aires □ Endress+Hauser Argentina S.A. Tel. (11) 45 22 79 70, Fax (11) 45 22 79 09

Brazil – Sao Paulo Samson Endress+Hauser Ltda.
 Tel. (011) 50 31 34 55, Fax (011) 50 31 30 67

Canada - Burlington, Ontario

Chile - Santiago de Chile

Colombia - Bogota D.C.

Costa Rica - San Jose

Euro-Tec (Costa Rica) S.A

Tel. 2 20 28 08, Fax 2 96 15 42

Colsein Ltda

□ Endress+Hauser (Chile) Ltd

Tel. (01) 2 36 76 59, Fax (01) 6 10 78 68

Indonesia – Jakarta PT Grama Bazita □ Endress+Hauser (Canada) Ltd. Tel. (905) 6 81 92 92, Fax (905) 6 81 94 44

Tel. (021) 8 72 68 69, Fax (021) 8 71 96 66

Japan – Tokyo Sakura Endress Co. Ltd. Jordan – Amman A.P. Parpas Engineering S.A. Tel. (06) 5 53 92 83, Fax (06) 5 53 92 05

Kazakhstan - Almaty BEI Electro Tel (72) 30 00 28 Eax (72) 50 71 30

Saudi Arabia – Jeddah Anasia Industrial Agencies Tel. (02) 6 53 36 61, Fax (02) 6 53 35 04

Kuwait - Safat United Technical Services Est. For General Trading Tel. 2 41 12 63, Fax 2 41 15 93

Lebanon – Jbeil Main Entry Network Engineering Tel. (3) 94 40 80, Fax (9) 54 80 38

Malaysia – Shah Alam, Selangor Darul Ehsan □ Endress+Hauser (M) Sdn. Bhd. Tel. (03) 78 46 48 48, Fax (03) 78 46 88 00

Pakistan – Karachi Speedy Automation Tel. (021) 7 72 29 53, Fax (021) 7 73 68 84

Philippines - Pasig City, Metro Manila Endress+Hauser (Phillipines) Ind Tel. (2) 6 38 18 71, Fax (2) 6 38 80 42

Singapore – Singapore Endress+Hauser (S.E.A.) Pte. Ltd. Tel. (65) 66 82 22, Fax (65) 66 68 48

Korea, South – Seoul Endress+Hauser (Korea) Co. Ltd. Tel. (02) 6 58 72 00, Fax (02) 6 59 28 38

Sultanate of Oman – Ruwi Mustafa & Sultan Sience & Industry Co. L.L.C. Tel. 63 60 00. Fax 60 70 66

Taiwan – Taipei Kingjarl Corporation Tel. (02) 27 18 39 38, Fax (02) 27 13 41 90

Thailand – Bangkok 10210 Endress+Hauser (Thailand) I td. Tel. (2) 9 96 78 11-20, Fax (2) 9 96 78 10

United Arab Emirates – Dubai Descon Trading L.L.C Tel. (04) 2 65 36 51, Fax (04) 2 65 32 64

Uzbekistan – Tashkent Im Mexatronika-Tes Tel. (71) 1 91 77 07, Fax (71) 1 91 76 94

Vietnam – Ho Chi Minh City Tan Viet Bao Co. Ltd. Tel. (08) 8 33 52 25, Fax (08) 8 33 52 27

#### Australia + New Zealand

Australia - Svdnev. N.S.W. Endress+Hauser (Australia) Pty. Ltd.
 Tel. (02) 88 77 70 00, Fax (02) 88 77 70 99

New Zealand – Auckland FMC Industrial Group Ltd. Tel. (09) 4 15 51 10, Fax (09) 4 15 51 15

All other countries Endress+Hauser GmbH+Co. KG Instruments International Weil am Rhein, Germany Tel. (07621) 9 75 02, Fax (07621) 97 53 45

Endress + Hauser The Power of Know How

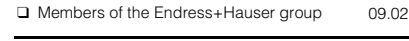

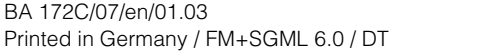

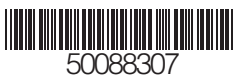

Tel. (21) 7 95 50 83, Fax (21) 7 97 50 89

Patsa Industry

Israel – Netanya Instrumetrics Industrial Control Ltd. Tel. (09) 8 35 70 90, Fax (09) 8 35 06 19

Tel. (0422) 54 06 11, Fax (0422) 55 02 75

China – Shanghai Endress+Hauser (Shanghai) Instrumentation Co. 1 td. Tel. (021) 54 90 23 00. Fax (021) 54 90 23 03 China – Beijing

Comin Khmere Co. Ltd.

□ Endress+Hauser (Beijing) Instrumentation Co. Ltd.

Tel. (010) 65 88 24 68, Fax (010) 65 88 17 25 Hong Kong – Tsimshatsui / Kowloon

□ Endress+Hauser (H.K.) Ltd Tel. 8 52 25 28 31 20, Fax 8 52 28 65 41 71

India – Mumbai Endress+Hauser (India) Pvt. Ltd. Tel. (022) 6 93 83 36, Fax (022) 6 93 83 30

Iran – Tehran

Tel. (02) 3 21 30 09, Fax (02) 3 21 30 25

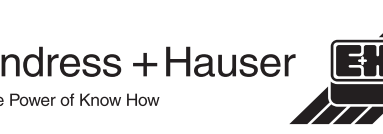

Peru – Lima Process Control S.A Tel. (2) 61 05 15. Fax (2) 61 29 78 USA – Greenwood, Indiana Endress+Hauser Inc. Tel. (317) 5 35 71 38, Fax (317) 5 35 84 98

Ecuador - Quito

Insetec Cia, Ltda

Tel. (02) 2 26 91 48. Fax (02) 2 46 18 33

Automatizacion y Control Industrial de El Salvador, S.A. de C.V.

Guatemala - Ciudad de Guatemala

Tel. (03) 34 59 85, Fax (03) 32 74 31

Honduras – San Pedro Sula, Cortes

Automatizacion y Control Industrial de

□ Endress+Hauser (México), S.A. de C.V. Tel. (5) 5 55 68 24 07, Fax (5) 5 55 68 74 59

Tel. 5 57 91 36, Fax 5 57 91 39

Automatizacion y Control Industrial, S.A.

El Salvador – San Salvador

Tel. 2 84 31 51, Fax 2 74 92 48

Honduras SA de C.V.

Mexico – México, D.F

Nicaragua – Managua

USA - Norcross, Atlanta Endress+Hauser Systems & Gauging Inc. Tel. (770) 4 47 92 02, Fax (770) 4 47 57 67

Venezuela – Caracas Controval C.A. Tel. (212) 9 44 09 66, Fax (212) 9 44 45 54

Tel. (12) 92 98 59, Fax (12) 92 98 59

Brunei - Negara Brunei Darussalam

Tel. (3) 22 37 37, Fax (3) 22 54 58

Tel. (23) 42 60 56, Fax (23) 42 66 22

American International Industries (B) Sdn.

Cambodia – Khan Daun Penh. Phom Penh

#### Asia

Bhd.

Azerbaijan – Baku

Modcon Systems